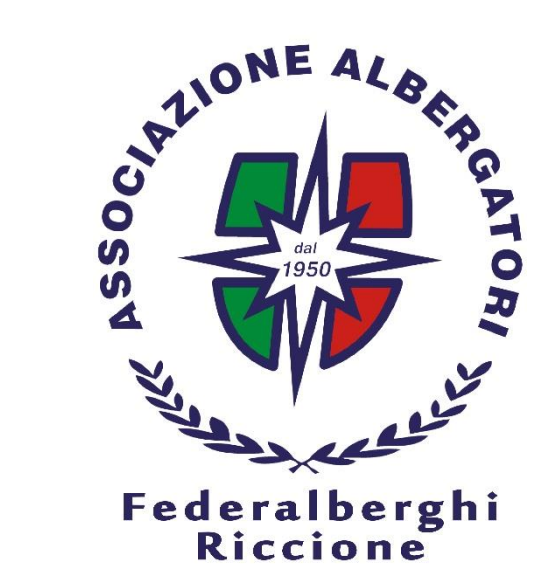

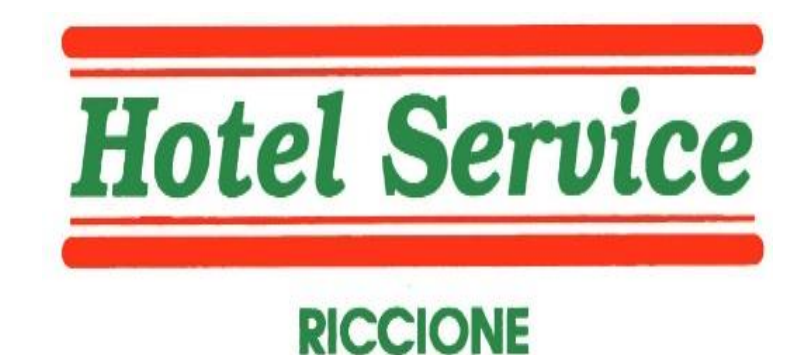

# Web Studio

## Registro presenze mensili e area documenti di lavoro

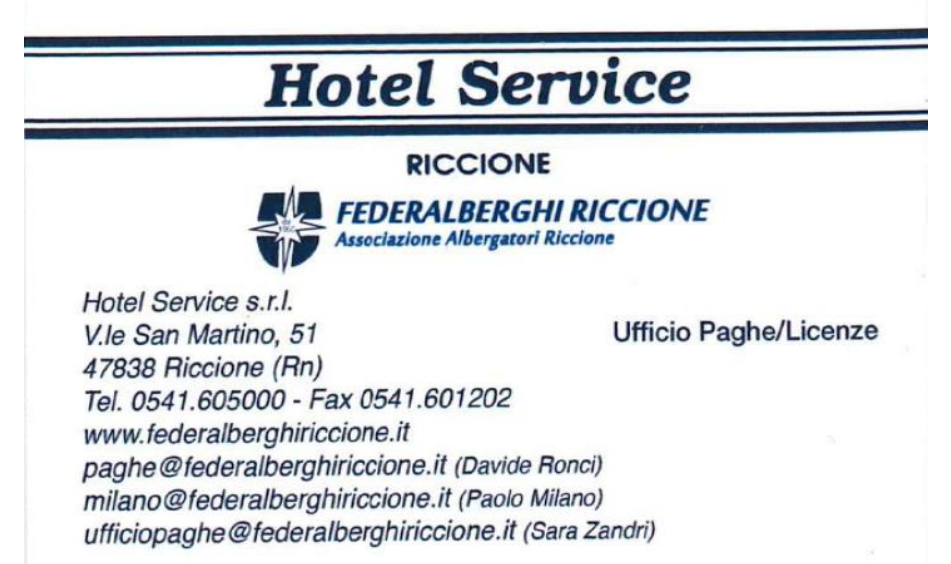

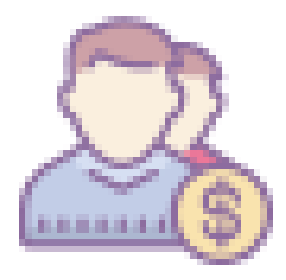

## Procedura di primo accesso al portale WEB STUDIO

- Inviare una email all'ufficio paghe per certificare la casella di posta ufficiale da utilizzare per la gestione del personale dipendente (indicare un indirizzo presieduto dal titolare dell'azienda o da chi viene delegato in sua vece, evitare caselle generiche consultate anche da soggetti dipendenti non autorizzati(no casella Info@.....).
- Attendere la risposta dell'ufficio con allegata la lettera di consegna delle credenziali per poter effettuare il primo accesso al portale.

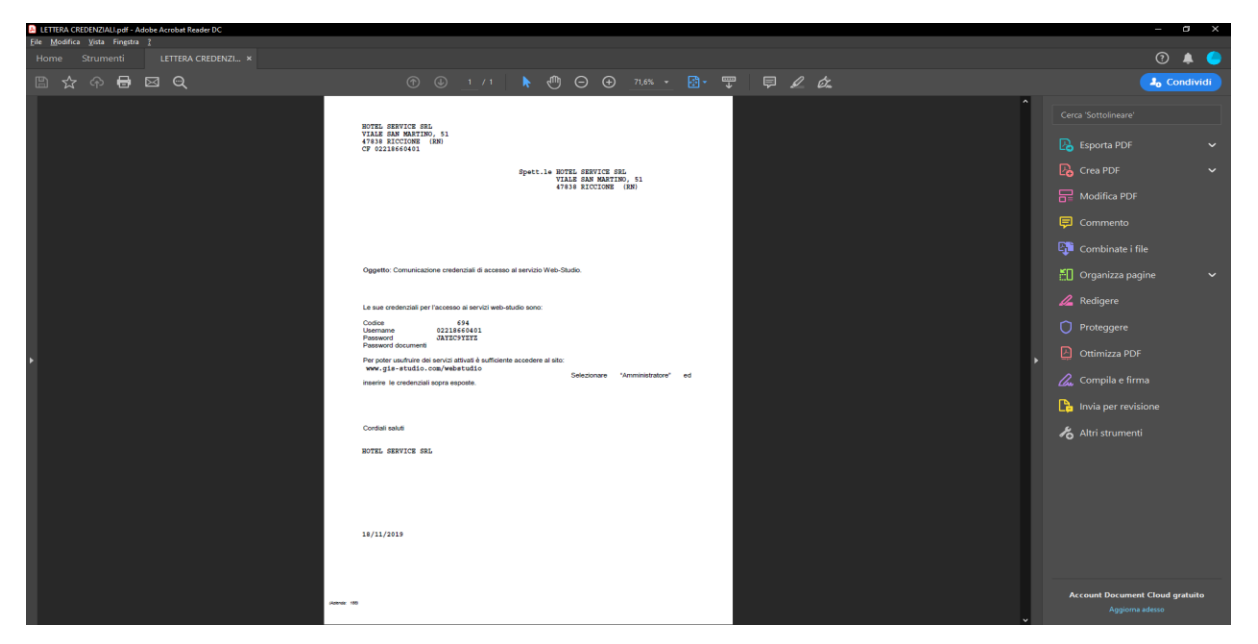

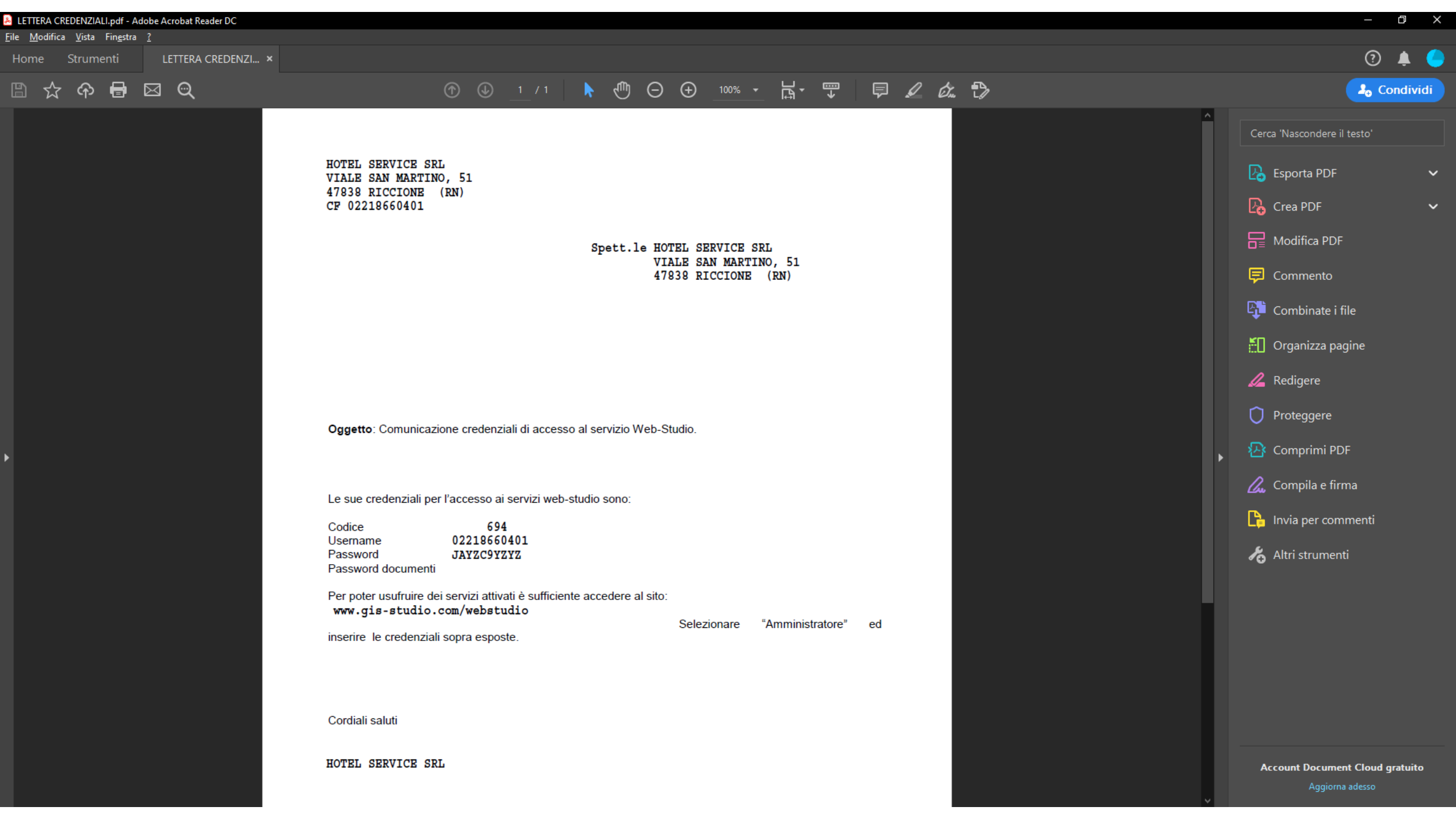

- Collegarsi al sito web indicato nella lettera ricevuta o in alternativa utilizzare il link presente sul blog di Federalberghi Riccione (blog.federalberghiriccione.it), menù a sinistra, pulsante PANNELLO DI CONTROLLO SOCI.
- PANNELLO DI CONTROLLO SOCI
- Area di accesso per la gestione dei servizi ai soci di Federalberghi Riccione e Hotel Service
- CERCO LAVORO IN HOTEL (CLICCA QUI)
- Gestione degli annunci di lavoro e ricerca curriculum e personale
- (Riservato ai soci Federalberghi Riccione)
- UFFICIO PAGHE (<u>CLICCA QUI</u>)
- Gestione del registro presenze mensili
- (Riservato ai clienti paghe di Hotel Service)

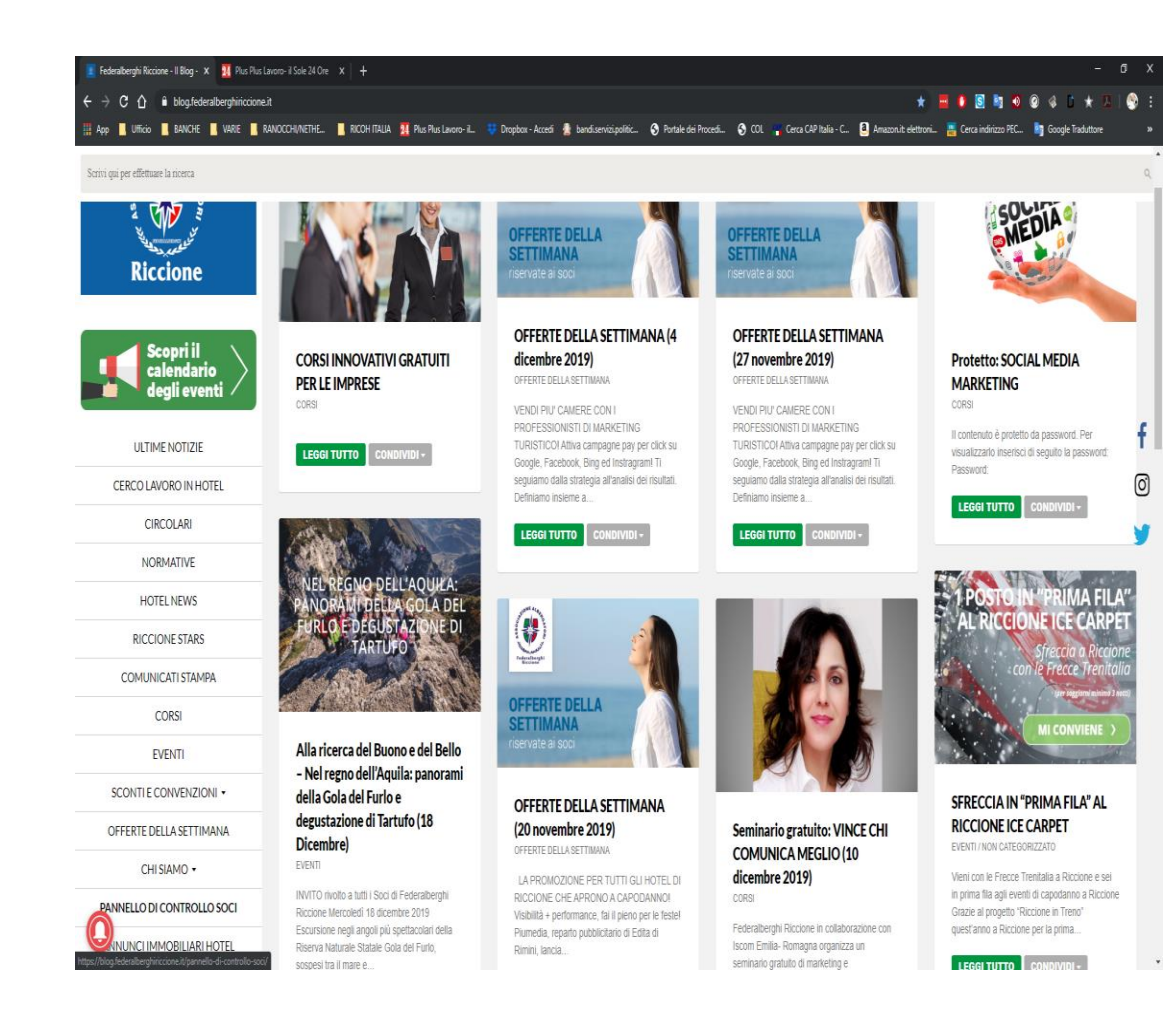

| 🌍 🛛 📜 Ranocchi Srl - Portale Webstudio 🗙 | +                                  |                                                | -                                                     | σx    |
|------------------------------------------|------------------------------------|------------------------------------------------|-------------------------------------------------------|-------|
| ← → C ☆ 🔒 gis-studio.com/Pa              | agheGWTUI/                         |                                                | * 🖷 🕛 🗟 🔄 🔊 @ 🤞 🗅 ★ 🗢 🖷                               | I 🧐 🗄 |
| 👯 App 📙 Ufficio 📙 BANCHE 📃 VAR           | rie 📙 Ranocchi/Nethe 📃 Ricoh Itali | A 🛛 24 Plus Plus Lavoro- il 😻 Dropbox - Accedi | i 🔮 bandi.servizi.politic 🔇 Portale dei Procedi 🔇 COL |       |
|                                          |                                    | Amministratore  Codice Username Password Login |                                                       |       |

### CONFIGURAZIONE ACCOUNT

Gentile cliente

abbiamo rafforzato le misure di sicurezza per proteggere la privacy dei tuoi dati personali. Per poter usufruire del servizio richiesto e' necessario inserire un indirizzo email valido, che sara' l'unico indirizzo e-mail a cui Gis-Studio inviera' comunicazioni relative le credenziali di accesso. Subito dopo la richiesta di attivazione account, all'indirizzo e-mail indicato, Le verra' inviata un email contenente le istruzioni per concludere il processo di attivazione.

In alcuni sistemi di posta elettronica il messaggio potrebbe essere classificato come spam, verificare la cartella della posta spam.

Per ulteriori informazioni sul servizio rivolgersi al proprio referente aziendale.

| ndirizzo e-mail |   |
|-----------------|---|
|                 | _ |
|                 |   |

Conferma indirizzo e-mail

Salva ed esci

## **REIMPOSTA LA PASSWORD**

#### L'attuale password è SCADUTA, per poter utilizzare il servizio bisogna reimpostarla

| Password corrente:       |       |
|--------------------------|-------|
| Nuova Password:          |       |
| Conferma nuova Password: |       |
| 0                        | Salva |

### 👯 🔎 🔿 🖽 🖸 🖪 🧏 🦉 😂 🗰 📨 🖾 🦃 🖉 🕪 🖓 🖉 🐐 🛅 🛇 😂 🗱 💶 💽 🕴 💆 🍪 🗮 😒 😒 🕫 🖓 👘 😒 🕫 🕫

- Inserire le credenziali ricevute e appena entrati effettuare le due operazioni obbligatorie previste per il primo accesso:
- Registrare email per il recupero delle credenziali
- Cambio password

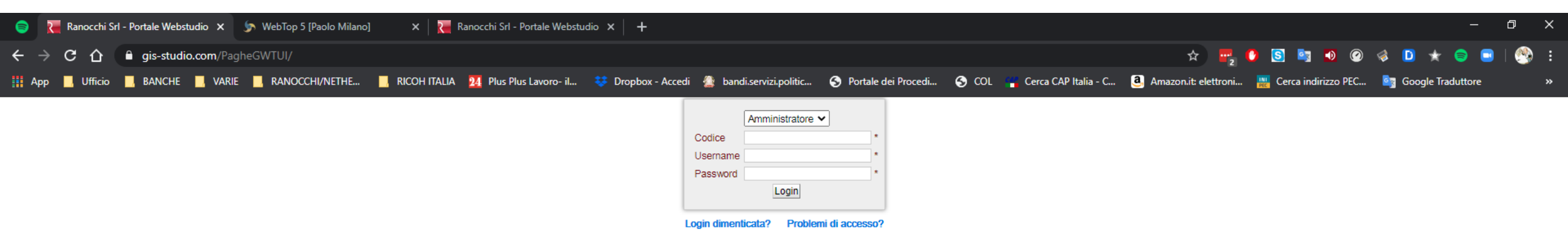

- Le funzioni principali da utilizzare sono praticamente due, selezionabili dal menù a sinistra e precisamente:
- Inserimento ore
- Area documenti

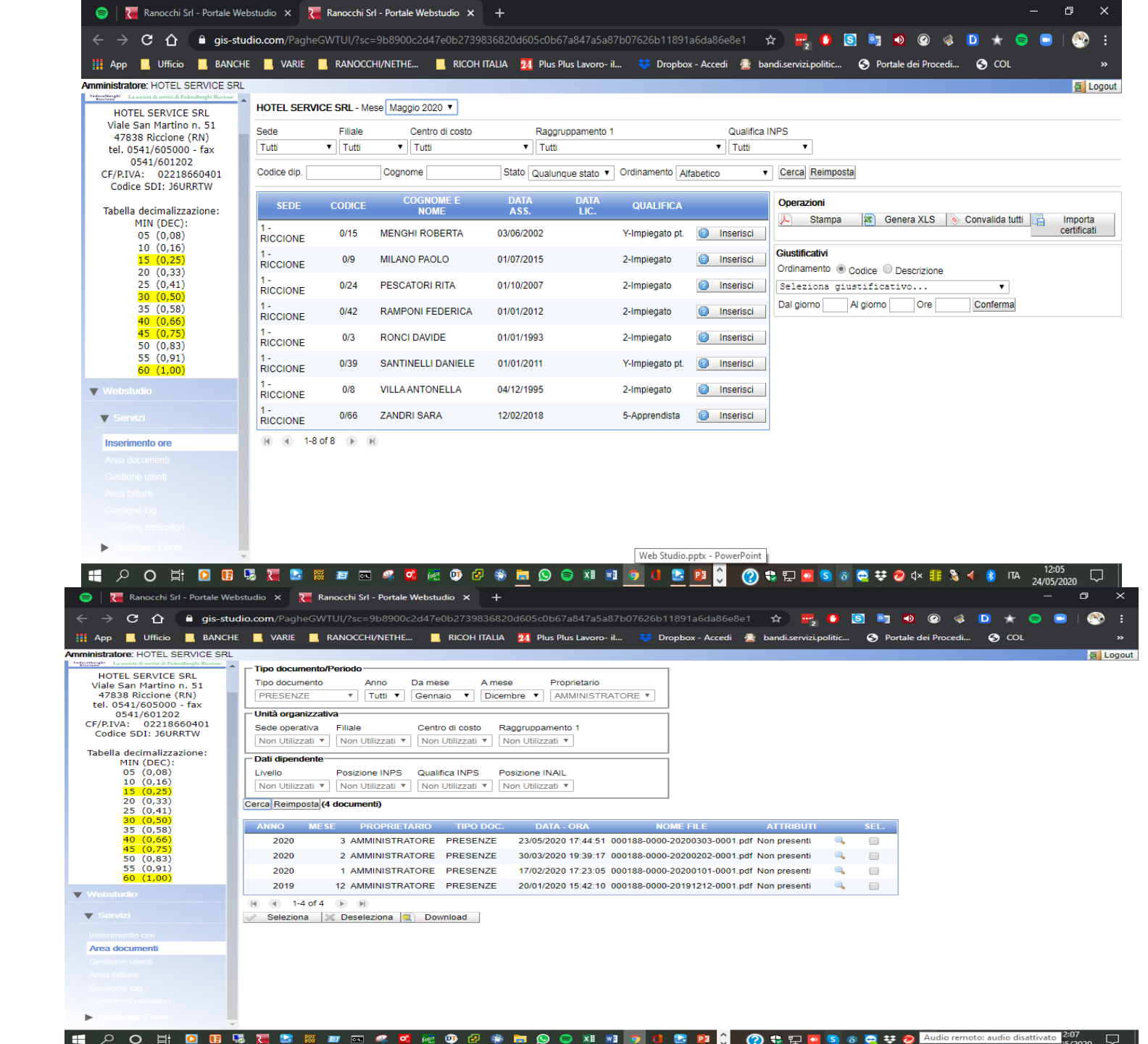

| 🤤   📜 Ranocchi Srl - F                        | Portale Webstudio | × 👅            | Ranocchi Srl - Portale Wel | ostudio 🗙 🚽    | +              |                 |            |                |           |                |              |            |            |          | —        | Ð      | $\times$ |
|-----------------------------------------------|-------------------|----------------|----------------------------|----------------|----------------|-----------------|------------|----------------|-----------|----------------|--------------|------------|------------|----------|----------|--------|----------|
|                                               | ais-studio co     | m/Paghe(       | 5WTUI/2sc=9b8900c2d4       | 17e0b2739836   | 5820d605c0b    | 67a847a5a87h    | 0762651189 | )1a6da8        | 0 **      |                | <b>[S1 ]</b> | <b>a a</b> |            | <b>•</b> |          |        | =        |
|                                               |                   | , and a second |                            |                |                |                 |            |                |           | 2              |              | - · · ·    |            |          |          |        |          |
| App Ufficio                                   | BANCHE            | VARIE          | RANOCCHI/NETHE             | RICOHTIA       | LIA 24 Plus    | Plus Lavoro- II |            | ox - Accedi    | bandi.se  | rvizi.politic. |              | Portale d  | ei Procedi |          | <u> </u> |        | ~        |
| Amministratore: HOTEL SERV                    | VICE SRL          |                |                            |                |                |                 |            |                |           |                |              |            |            |          |          | 1      | -        |
| Hotel Service                                 | Sodo              | E SRE - N      | Contro di costo            | Rag            | anunnamente 1  |                 | 0          | alifica INIRS  |           |                |              |            |            |          |          |        |          |
| HOTEL SERVICE SRL                             | Tutti             | ▼ Tutti        | Tutti                      | ▼ Tut          | ti             |                 | ▼   Tu     | itti '         | •         |                |              |            |            |          |          |        |          |
| Viale San Martino n. 51                       | Codice dip.       |                | Cognome                    | to Qualunque s | stato 🔻 Ordina | mento Alfabetic | • •        | Cerca Reimp    | osta      |                |              |            |            |          |          |        |          |
| 47838 Riccione (RN)<br>tel. 0541/605000 - fax | SEDE              | CODICE         | COGNOME E NOME             | DATA ASS       | DATALIC        | QUALIEICA       |            | Operazieni     |           |                |              |            |            |          |          |        |          |
| 0541/601202                                   | 1 - RICCIONE      | 0/15           | MENGHI ROBERTA             | 03/06/2002     | Entri Liter    | Y-Impiegato pt. | Inserisci  | Stampa         | Sene      | ara 🕓 C        | onvalida     | Imp        | orta       |          |          |        |          |
| CF/P.IVA:                                     | 1 - RICCIONE      | 0/9            | MILANO PAOLO               | 01/07/2015     |                | 2-Impiegato     | Inserisci  | Otampa         | XLS       |                | tutti        | certific   | cati       |          |          |        |          |
| Codice SDI: J6URRTW                           | 1 - RICCIONE      | 0/24           | PESCATORI RITA             | 01/10/2007     |                | 2-Impiegato     | Inserisci  | Giustificativi |           |                |              |            |            |          |          |        |          |
|                                               | 1 - RICCIONE      | 0/42           | RAMPONI FEDERICA           | 01/01/2012     |                | 2-Impiegato     | Inserisci  | Ordinamento    | Codice    | Descrizion     | e            |            |            |          |          |        |          |
| Tabella                                       | 1 - RICCIONE      | 0/3            | RONCI DAVIDE               | 01/01/1993     |                | 2-Impiegato     | Inserisci  | Seleziona      | giustific | ativo          |              | •          |            |          |          |        |          |
| MIN (DEC):                                    | 1 - RICCIONE      | 0/39           | SANTINELLI DANIELE         | 01/01/2011     |                | Y-Impiegato pt. | Inserisci  | Dal giorno     | Al giorno | Ore            | Con          | ferma      |            |          |          |        |          |
| 05 (0,08)                                     | 1 - RICCIONE      | 0/8            | VILLA ANTONELLA            | 04/12/1995     |                | 2-Impiegato     | Inserisci  |                |           |                |              |            |            |          |          |        |          |
| 10 (0,16)                                     | 1 - RICCIONE      | 0/66           | ZANDRI SARA                | 12/02/2018     |                | 5-Apprendista   | Inserisci  |                |           |                |              |            |            |          |          |        |          |
| 15 (0,25)                                     | 📧 🕢 1-8 of 8      | B (F) (F)      |                            |                |                |                 |            |                |           |                |              |            |            |          |          |        |          |
| 25 (0.41)                                     |                   |                |                            |                |                |                 |            |                |           |                |              |            |            |          |          |        |          |
| 30 (0,50)                                     |                   |                |                            |                |                |                 |            |                |           |                |              |            |            |          |          |        |          |
| 35 (0,58)                                     |                   |                |                            |                |                |                 |            |                |           |                |              |            |            |          |          |        |          |
| 40 (0,66)                                     |                   |                |                            |                |                |                 |            |                |           |                |              |            |            |          |          |        |          |
| 45 (0,75)<br>50 (0.83)                        |                   |                |                            |                |                |                 |            |                |           |                |              |            |            |          |          |        |          |
| 55 (0,91)                                     |                   |                |                            |                |                |                 |            |                |           |                |              |            |            |          |          |        |          |
| 60 (1,00)                                     |                   |                |                            |                |                |                 |            |                |           |                |              |            |            |          |          |        |          |
| ▼ Webstudio                                   |                   |                |                            |                |                |                 |            |                |           |                |              |            |            |          |          |        |          |
| ▼ Servizi                                     |                   |                |                            |                |                |                 |            |                |           |                |              |            |            |          |          |        |          |
| Inserimento ore                               |                   |                |                            |                |                |                 |            |                |           |                |              |            |            |          |          |        |          |
|                                               |                   |                |                            |                |                |                 |            |                |           |                |              |            |            |          |          |        |          |
|                                               |                   |                |                            |                |                |                 |            |                |           |                |              |            |            |          |          |        |          |
|                                               |                   |                |                            |                |                |                 |            |                |           |                |              |            |            |          |          |        |          |
|                                               |                   |                |                            |                |                |                 |            |                |           |                |              |            |            |          |          |        |          |
| Gestione controllori                          |                   |                |                            |                |                |                 |            |                |           |                |              |            |            |          |          |        |          |
| -                                             |                   |                |                            |                |                |                 |            |                |           |                |              |            |            |          |          | -25    |          |
|                                               | 2 💷 🔜 💌           | . 🐸 🔛          | : 💷 📼 🛹 🕰 (                | 🚓 😳 🛃 (        | 🛎 🧰 😒          | 😑 🛛 🖬 🔤         | 💌 🌒 🔛      |                | 🌏 🔹 🖫     | P 🔛 😒          | 8 😑          | 😻 🥏 🖬      | රා) 💶 🛸    | - 🖘 😣    | ITA 24/0 | 5/2020 |          |

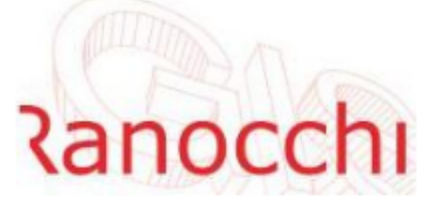

C.E.D. MALDINI Via Piccolomini, 5 20151 - Milano

#### Servizi:

Gestione Utenti

Area documenti

Inserimento ore

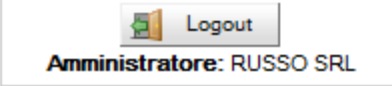

#### Inserimento Ore

| 1 - SENIGALLIA | •       | Selezionare Filiale 🔻 | Selezionare Co | entro di costo   | <ul> <li>Selezionare Rep</li> </ul> | parto 👻                              |
|----------------|---------|-----------------------|----------------|------------------|-------------------------------------|--------------------------------------|
| Codice dip.    |         | Cognome               | Stato Qu       | ualunque stato 🕞 | Ordinamento Alfa                    | abetico - Cerca                      |
| SEDE CO        | DICE    | COGNOME E NOME        | DATA ASS.      | DATA LIC.        |                                     | Operazioni                           |
| 1 - ROMA 0003  | .000263 | PAOLO ROSSI           | 28/02/2011     |                  | Inserisci                           | 🔑 Stampa 🛛 Esporta 🥥 Conferma tu     |
| - ROMA 0001    | .000262 | CLAUDIO BIANCHI       | 28/02/2011     |                  | 🕝 Riapri scheda                     | Giustificativi                       |
| - ROMA 0001    | .000261 | LUCA VERDI            | 24/02/2011     |                  | 💧 Modifica                          | Ordinamento    Codice    Descrizione |
| - ROMA 0001    | .000260 | CARLO GIALLI          | 14/02/2011     |                  | Inserisci                           | Seleziona giustificativo 🗸           |

| 😑 🛛 🔚 Ranocchi Srl -      | Portale Webst                                                                                                    | udio X                                                                                                    | 📜 Ranoco                                                                                                    | chi Srl - Port                                                                                          | ale Webst                                                                                                    | udio X                                                                                                    | +                                                                                                    |                                                                                                    |                                                               |                                                                          |                                                                                                    |                                                                        |                                                                |                                                                                             |                                                                                                    |                                                                                 |                                               |                                           |                                   |                         |                  |                         |                                   | -                                                | ð         | ×      |
|---------------------------|----------------------------------------------------------------------------------------------------|----------------------------------------------------------------------------------------------------|----------------------------------------------------------------------------------------------------|----------------------------------------------------------------------------------------------------|----------------------------------------------------------------------------------------------------|----------------------------------------------------------------------------------------------------|----------------------------------------------------------------------------------------------------|----------------------------------------------------------------------------------------------------|---------------------------------------------------------------|--------------------------------------------------------------------------|----------------------------------------------------------------------------------------------------|------------------------------------------------------------------------|----------------------------------------------------------------|---------------------------------------------------------------------------------------------|----------------------------------------------------------------------------------------------------|---------------------------------------------------------------------------------|-----------------------------------------------|-------------------------------------------|-----------------------------------|-------------------------|------------------|-------------------------|-----------------------------------|--------------------------------------------------|-----------|--------|
| ← → C △                   | gis-studio                                                                                                    | <b>o.com</b> /Pag                                                                                                    | jheGWTUI/                                                                                                    | /?sc=9b89                                                                                               | 00c2d47                                                                                                    | e0b2739                                                                                                    | 836820d                                                                                                    | 605c0b6                                                                                                    | 7a847a5                                                       | a87b07                                                                   | 626b1                                                                                                    | 1891a6                                                                 | da8                                                            | Q                                                                                           | ☆                                                                                                    | <b></b>                                                                         | 0 🧕                                           | 3                                         | •                                 | $\bigcirc$              | 4                | D                       | * 🦷                               |                                                  | 🚳         | :      |
| 👖 App 📃 Ufficio           | BANCHE                                                                                                    | 📃 VARIE                                                                                                    | RAN                                                                                                    | OCCHI/NET                                                                                               | HE                                                                                                    | RICOH                                                                                                    | ITALIA                                                                                                    | 24 Plus P                                                                                                    | lus Lavor                                                     | »- il                                                                    | 😻 Dr                                                                                                    | ropbox -                                                               | Accedi                                                         |                                                                                             | bandi.se                                                                                                    | ervizi.po                                                                       | itic                                          | 🕤 P                                       | ortale d                          | lei Proc                | edi              | 3                       | COL                               |                                                  |           | »      |
| Amministratore: HOTEL SER | CARTELLI<br>Mese - A<br>Maggio - I<br>Ratei(al m<br>O.L.<br>FE<br>T.G.<br>T.S.<br>Giustifical<br>Voci Sele<br>Note | INO ORARI<br>INO ORARI<br>1000<br>2020 HOT<br>1000<br>1000 0,00<br>1000 0,00 | Azienda<br>EL SERVICI<br>dente)<br>AP<br>212<br>D L<br>3 4<br>0,00 8,00<br>0,00 8,00<br>0,00 8, | Sed<br>E SRL 1-1<br>M G<br>90,68 72<br>M M<br>5 6<br>8,00 8,00<br>8,00 8,00<br>8,00 8,00<br>iice O Desc | le operati<br>RICCIONI<br>Ferie (ore)<br>230,68<br>G<br>7<br>0 8,00 8<br>0 8,00 8<br>1 8.00 8<br>1 8.00 8<br>1 8.00 8<br>1 8.00 8 | va Filiale<br>E 0<br>22,67 4<br>V S<br>8 9<br>3,00 0,00<br>00<br>20<br>2,00 0,00<br>00<br>20<br>2,00 0,00<br>20<br>2,00 0,00<br>20<br>2,00 0,00<br>20<br>2,00 0,00<br>20<br>2,00 0,00<br>20<br>2,00 0,00<br>20<br>2,00 0,00<br>20<br>2,00 0,00<br>20<br>2,00 0,00<br>20<br>2,00 0,00<br>2,00 0,000<br>2,00 0,000<br>2,000 0,000<br>2,000 0,000<br>0,000 0,000<br>0,000 0,000<br>0,000 0,00000000 | E Lav<br>9 - MILA<br>MT<br>112,04<br>D L<br>10 11<br>0,00 8,0<br>0,00 8,0<br>0,00 8,0<br>40,00<br>a giusti:<br>Cab | M<br>12<br>00 8,00<br>0 8,00<br>0 8,00<br>12<br>00 8,00<br>12<br>00 8,00<br>12<br>00 8,00<br>12<br>00 8,00<br>12<br>00 8,00<br>12<br>00 8,00<br>12<br>00 8,00<br>12<br>00 8,00<br>12<br>00 8,00<br>12<br>00 8,00<br>12<br>00 8,00<br>12<br>00 8,00<br>12<br>12<br>10<br>12<br>10<br>10<br>12<br>10<br>12<br>10<br>10<br>12<br>10<br>10<br>10<br>10<br>10<br>10<br>10<br>10<br>10<br>10 | Qual<br>O 2 - 2-<br>M G<br>13 14<br>8,00 8,0<br>8,00 8,0<br>0 | fica INP<br>Impiegat<br>V<br>15<br>0 8,00<br>0 8,00<br>0 8,00<br>ed esci | S C<br>0 10 -<br>S<br>16<br>0,00 (<br>4(<br>•<br>•<br>•<br>•<br>•<br>•<br>•<br>•<br>•<br>•<br>•<br>•<br>• | D L<br>UFFICIO<br>0,00 8,0<br>0,00 8,0<br>0,00 8,0<br>0,00<br>Dal gion | Costo<br>D PAGH<br>M<br>19<br>00 8,000<br>00 8,000<br>00 8,000 | Date<br>IE 01/0<br>M<br>20<br>0 8,00<br>0 8,00<br>0 8,00<br>Al giorr<br>Stampa<br>artellino | a inizio<br>07/2015<br>G<br>21<br>8,00<br>8,00<br>8,00<br>10<br>10<br>10<br>10<br>10<br>10<br>10<br>10<br>10<br>10<br>10<br>10<br>1 | rappor         V       \$         22       2         8,00       0,         3.00 | to<br>3 24<br>00 0,0<br>00 0,0<br>40,0<br>1 + | L<br>25<br>00 8,00<br>00 8,00<br>00<br>00 | M<br>26<br>8,00<br>8.00<br>0 8,00 | M<br>27<br>8,00<br>8,00 | G 28 8,00 8.00 1 | V<br>29<br>8,00<br>8,00 | <b>S</b> [<br>30 3<br>0,00 0,<br> | <b>T.N 1 00 160,0 160,0 00 160,0 00 160,0 00</b> |           |        |
|                           | 0 🖪 😼                                                                                                    | 3 🛃                                                                                                    |                                                                                                    | <b></b>                                                                                                 | <b>%</b>                                                                                                    | o 💿                                                                                                    | ? 🍪 🖡                                                                                                    | • 😒 (                                                                                                    | 🖻 XI                                                          | <b>N</b> 9                                                               |                                                                                                    | 2                                                                      | ∎ ()                                                           | 3                                                                                           | । 😍 🖫                                                                                                    | 2 🔽 🤇                                                                           | 5 8                                           | 2 3                                       | ا 🥏 🗧                             | (い)                     | 8                | 4) 🕴                    | ITA                               | 24/05/                                           | 5<br>2020 | $\Box$ |

- Il cartellino orario è composto:
- calendario del mese con evidenziati i giorni di festività;
- il profilo orario (P.O.) standard impostato in GIS Paghe o direttamente su WebStudio (bottone Profilo orario);
- ore lavorate (O.L.), l'applicativo modifica la colonna delle ore lavorate in funzione delle ore inserite nelle singole colonne dei giustificativi (esempio, l'inserimento di ore di ferie e permessi fanno "diminuire" le ore lavorate).
- - eventuali giustificativi "fissi" definiti nell'applicativo paghe;
- eventuali colonne relative ai giustificativi inseriti dal Web;
- Totale giornaliero (T.G.) dove la casella del totale ore lavorate per giorno può assumere diversi colori in base a:
- colore sfondo rosso: ore di lavoro non presenti, ma nel profilo orario sono presenti ore;
- colore carattere rosso: ore di lavoro < delle ore del profilo orario;</li>
- colore carattere verde: ore di lavoro > delle ore del profilo orario.
- Totale settimanale (T.S.).
- Ratei (al mese precedente)
- Questa sezione è presente solo nel mese da retribuire e consente all'azienda di visualizzare i ratei (in riferimento al mese precedente) maturati, goduti e residui, il coefficiente mese, gli arretrati anno precedente ed il maturato teorico al 31/12 di ogni singolo dipendente.
- Giustificativi
- La funzionalità permette di inserire ulteriori giustificativi rispetto a quelli inseriti di default in GIS (nel orario del dipendente o azienda). Il caricamento è intuitivo tramite la selezione del giustificativo dalla lista e quindi l'inserimento delle ore per periodo indicando da giorno a giorno ed il numero di ore da associare al giustificativo selezionato.
- Voci
- La funzionalità "voci" permette l'inserimento di voci di cedolino che implicano una quantità e una base (es. Buoni Pasto) o solamente un importo o una quantità (es. Bonus). La voce inserita può essere modificata direttamente editando il campo, oppure eliminata con l'apposito bottone.
- Note
- Il cliente può inserire delle note di commento al cartellino presenze in maniera tale da dare indicazioni di vario genere allo studio.

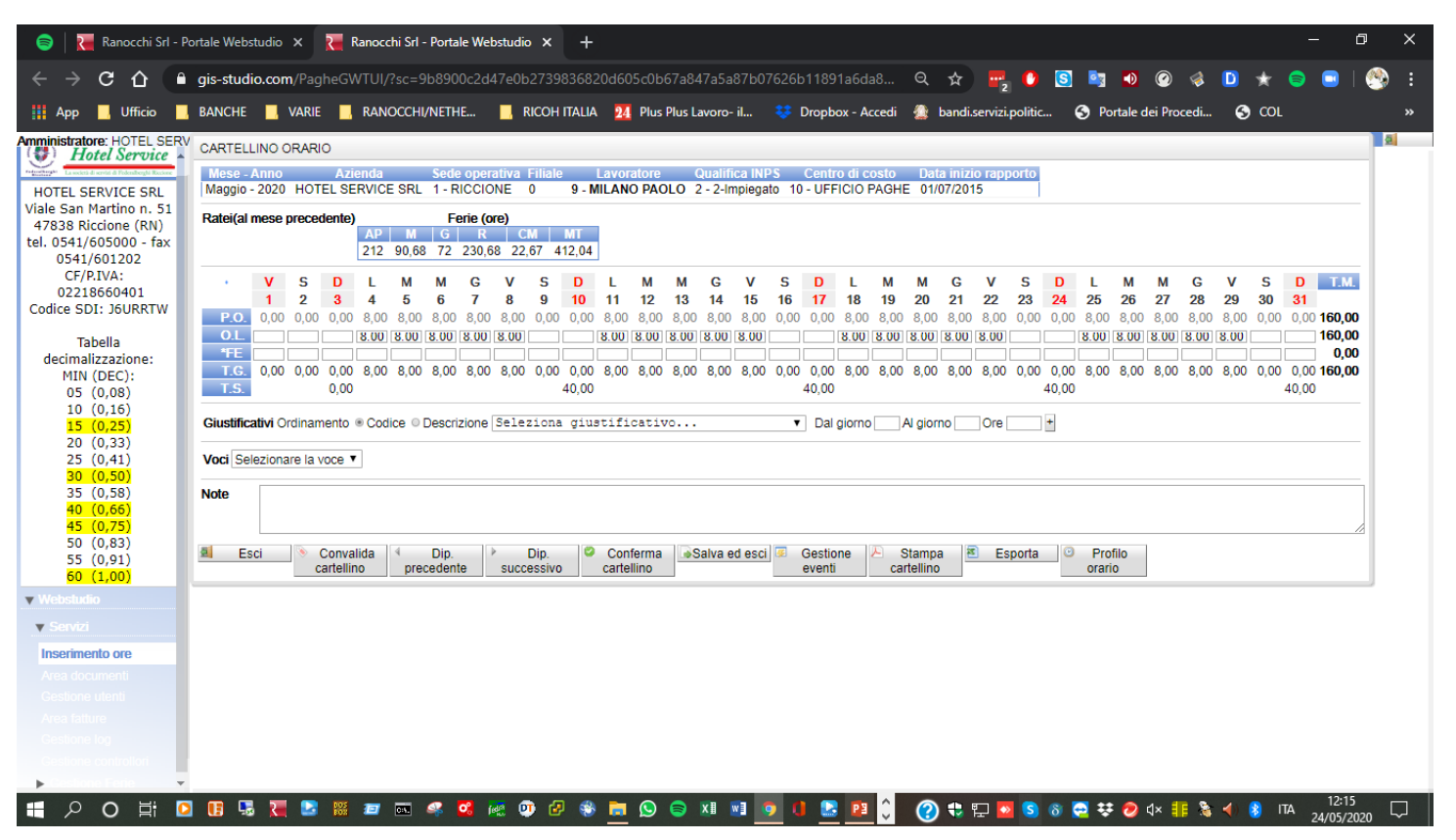

| 🥃   📜 Ranocchi Srl - P             | Portale Webstudio | × ₹       | Ranocchi Srl - Portale W | ebstudio 🗙 -     | +                           |             |                  |                 |           |           |             |     | —        | đ              | ×      |
|------------------------------------|-------------------|-----------|--------------------------|------------------|-----------------------------|-------------|------------------|-----------------|-----------|-----------|-------------|-----|----------|----------------|--------|
| ← → C ↔                            | gis-studio.com    | /Paghe    | GWTUI/?sc=9b8900c2       | d47e0b2739836    | 820d605c0b67a847a5a87       | b07626b1189 | 91a6da8 Q        | 🖈 🖷             | 0 S       | <b>i</b>  | Ø 🍕         | D 🛧 | <b>e</b> | 🔗              | :      |
| 🚻 App 📙 Ufficio 📕                  | BANCHE 📃 V        | /ARIE     | , RANOCCHI/NETHE         | 📃 RICOH ITAL     | IA 24 Plus Plus Lavoro- il  | 😻 Dropb     | box - Accedi 🛛 🚨 | bandi.servizi.p | olitic 🥃  | Portale o | lei Procedi | 🕙 🔇 | DL       |                | »      |
| Amministratore: HOTEL SERV         | VICE SRL          |           |                          |                  |                             |             |                  |                 |           |           |             |     |          | 4              |        |
| restoriteration                    | HOTEL SERVICE     | E SRL - M | Mese Maggio 2020 🔻       |                  |                             |             |                  |                 |           |           |             |     |          |                |        |
| HOTEL SERVICE SRL                  | Sede              | Filiale   | Centro di costo          | Rag              | gruppamento 1               | Qu          | alifica INPS     |                 |           |           |             |     |          |                |        |
| 47838 Riccione (RN)                | Tutti 🔹           | Tutti     | ▼ Tutti                  | ▼ Tutt           | i                           | ▼ Tu        | utti 🔻           | ]               |           |           |             |     |          |                |        |
| tel. 0541/605000 - fax             | Codice dip.       |           | Cognome S                | tato Qualunque s | tato 🔻 Ordinamento Alfabeti | co •        | Cerca Reimpos    | sta             |           |           |             |     |          |                |        |
| 0541/601202<br>CF/P.IVA:           | SEDE (            | CODICE    | COGNOME E NOME           | DATA ASS.        | DATA LIC. QUALIFICA         |             | Operazioni       |                 |           |           |             |     |          |                |        |
| 02218660401                        | 1 - RICCIONE      | 0/15      | MENGHI ROBERTA           | 03/06/2002       | Y-Impiegato pt.             | Inserisci   | 占 Stampa         | 📧 Genera        | Convalid  | a 🔄 Imp   | oorta       |     |          |                |        |
| Codice SDI: J6URRTW                | 1 - RICCIONE      | 0/9       | MILANO PAOLO             | 01/07/2015       | 2-Impiegato                 | Inserisci   |                  | XLS             | tutti     | certif    | icati       |     |          |                |        |
| Taballa                            | 1 - RICCIONE      | 0/24      | PESCATORI RITA           | 01/10/2007       | 2-Impiegato                 | Inserisci   | Giustificativi   |                 |           |           |             |     |          |                |        |
| decimalizzazione:                  | 1 - RICCIONE      | 0/42      | RAMPONI FEDERICA         | 01/01/2012       | 2-Impiegato                 | Inserisci   | Ordinamento ®    | Codice O Descr  | rizione   |           |             |     |          |                |        |
| MIN (DEC);                         | 1 - RICCIONE      | 0/3       | RONCI DAVIDE             | 01/01/1993       | 2-Impiegato                 | Inserisci   | Seleziona g      | iustificativ    | o         | ,         | 2           |     |          |                |        |
| 05 (0,08)                          | 1 - RICCIONE      | 0/39      | SANTINELLI DANIELE       | 01/01/2011       | Y-Impiegato pt.             | Inserisci   | Seleziona g      | iustificativ    | 0         |           |             |     |          |                |        |
| 10 (0,16)                          | 1 - RICCIONE      | 0/8       | VILLA ANTONELLA          | 04/12/1995       | 2-Impiegato                 | Inserisci   | *FF - FFPT       | GNO ORDINARI    | 0 115/1.5 | OLID.     |             |     |          |                |        |
| 15 (0,25)                          | 1 - RICCIONE      | 0/66      | ZANDRI SARA              | 12/02/2018       | 5-Apprendista               | Inserisci   | ASS - ASSE       | NZA NON RETR    | IBUITA (P | NR ore)   |             |     |          |                |        |
| 20 (0,33)                          | 📧 🕢 1-8 of 8      | • н       |                          |                  |                             |             | 0.L ORE 3        | LAVORATE        |           |           |             |     |          |                |        |
| 25 (0,41)                          |                   |           |                          |                  |                             |             | PL - PERM        | ESSI LUTTO      |           |           |             |     |          |                |        |
| 35 (0,58)                          |                   |           |                          |                  |                             |             | SW - SMAR        | T WORKING       |           |           |             |     |          |                |        |
| 40 (0,66)                          |                   |           |                          |                  |                             |             |                  |                 |           |           |             |     |          |                |        |
| <mark>45 (0,75)</mark>             |                   |           |                          |                  |                             |             |                  |                 |           |           |             |     |          |                |        |
| 50 (0,83)                          |                   |           |                          |                  |                             |             |                  |                 |           |           |             |     |          |                |        |
| 55 (0,91)                          |                   |           |                          |                  |                             |             |                  |                 |           |           |             |     |          |                |        |
| Webstudio                          |                   |           |                          |                  |                             |             |                  |                 |           |           |             |     |          |                |        |
| - Conizi                           |                   |           |                          |                  |                             |             |                  |                 |           |           |             |     |          |                |        |
| JGWZ                               |                   |           |                          |                  |                             |             |                  |                 |           |           |             |     |          |                |        |
| Inserimento ore                    |                   |           |                          |                  |                             |             |                  |                 |           |           |             |     |          |                |        |
|                                    |                   |           |                          |                  |                             |             |                  |                 |           |           |             |     |          |                |        |
|                                    |                   |           |                          |                  |                             |             |                  |                 |           |           |             |     |          |                |        |
|                                    |                   |           |                          |                  |                             |             |                  |                 |           |           |             |     |          |                |        |
|                                    |                   |           |                          |                  |                             |             |                  |                 |           |           |             |     |          |                |        |
|                                    |                   |           |                          |                  |                             |             |                  |                 |           |           |             |     |          |                |        |
| <ul> <li>Gestione Lorie</li> </ul> |                   |           |                          |                  |                             |             |                  |                 |           |           |             |     |          |                |        |
| ×                                  |                   |           |                          |                  |                             |             |                  |                 |           |           |             |     |          |                |        |
| 🗄 2 〇 🛱 🚺                          | 2 🖪 😼 🔚           | 2         | 🗿 🔤 🚅                    | 🙋 🕐 🖉 🤅          | 🖹 🔝 🥃 🝳 🖬                   | 🧿 🛈 🔛       | 3 😰 🗘 🤇          | 2) 🕄 🗊 🚺        | S & 😋     | ¥ 🥏       | යා) 📒 💲     |     | ITA 12   | 2:54<br>5/2020 | $\Box$ |

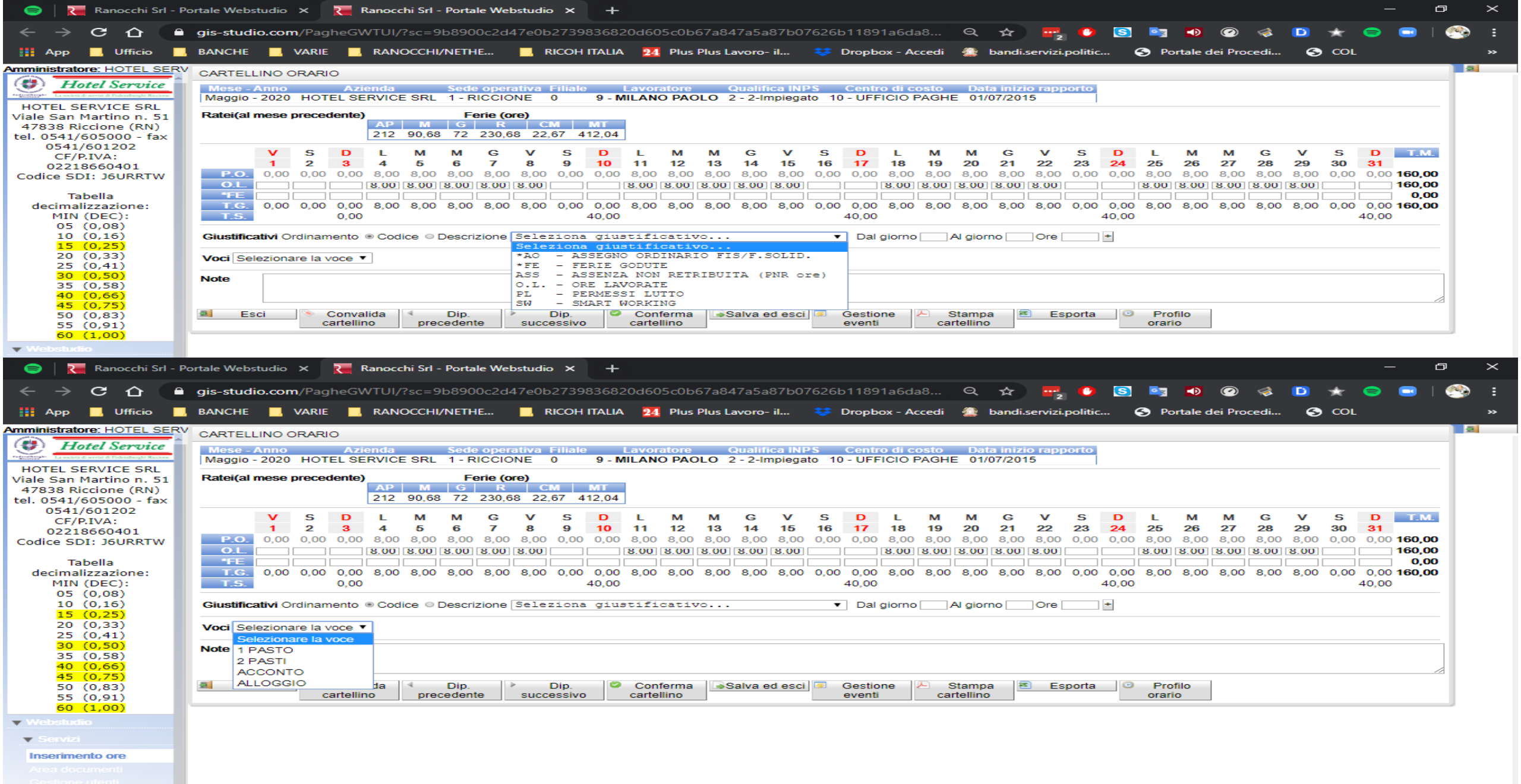

Area fatture

- Operazioni
- A corredo del cartellino è possibile effettuare una serie di operazioni che facilitano l'inserimento dei dati:
- - Conferma Cartellino: chiude il cartellino rendendolo disponibile all'invio (flag "verde").
- - Salva ed esci: salva le modifiche del cartellino ma non lo considera inviabile (nella videata di sintesi il dipendente è in stato "Modifica" triangolo giallo).
- - Esci
- - Stampa cartellino: stampa in PDF il cartellino in evidenza
- - Dip. precedente: passa direttamente al cartellino del dipendente precedente della selezione nella videata di sintesi salvando le modifiche effettuate.
- - Dip. successivo: passa direttamente al cartellino del dipendente successivo della selezione nella videata di sintesi salvando le modifiche effettuate.
- Profilo orario: questo bottone consente di modificare il profilo orario del dipendente (non presente nei collaboratori). L'eventuale variazione su Web del profilo orario rende lo stesso non modificabile da un eventuale nuovo "export dati anagrafici Webstudio" eseguito da GIS PAGHE. Nel caso fosse necessario ripristinare la situazione originale, ovvero quella attualmente in essere nel profilo orario del dipendente di GIS PAGHE, sarà necessario entrare nella gestione del profilo orario tramite l'apposito pulsante e selezionare "Sblocca"

| 😂 🕴 🍋 Ranocchi Srl - I                                                                                                    | Portale Webstu                                                               | dio ×                                          | R R                                                    | Ranocch                       | i Srl - Port                                                               | ale Webst                                          | udio X  | +                               |                                  |                                                            |                                      |                                         |                                 |                                                                         |                                                    |                                          |                                           |                             |                        |      |                   |                  |          |         |      |       | ć                                  | 7    | $\times$        |
|----------------------------------------------------------------------------------------------------|------------------------------------------------------------------------------|------------------------------------------------|--------------------------------------------------------|-------------------------------|----------------------------------------------------------------------------|----------------------------------------------------|---------|---------------------------------|----------------------------------|------------------------------------------------------------|--------------------------------------|-----------------------------------------|---------------------------------|-------------------------------------------------------------------------|----------------------------------------------------|------------------------------------------|-------------------------------------------|-----------------------------|------------------------|------|-------------------|------------------|----------|---------|------|-------|------------------------------------|------|-----------------|
| < → C △                                                                                                    | gis-studio.                                                                  | com/Pa                                         | gheGV                                                  | VTUI/?                        | sc=9b89                                                                    | 00c2d47                                            | e0b2739 | 983682                          | 0d60                             | 5c0b67a8                                                   | 47a5a8                               | 7Ь0762                                  | 26b118                          | 891a6o                                                                  | da8                                                | Q                                        | ☆                                         | 2                           | 0                      | S    | <u>e</u> z (      | •                | چ ۱      | D       | *    | 8     | <b>-</b>                           | 2    | :               |
| 🚻 App 🔜 Ufficio 📘                                                                                                    | BANCHE                                                                       |                                                | E 🔜                                                    | RANO                          | CCHI/NET                                                                   | HE                                                 | RICOH   | I ITALIA                        | 24                               | Plus Plus I                                                | .avoro- il                           | I 🍣                                     | Drop                            | pbox - A                                                                | Accedi                                             | 2                                        | bandi.s                                   | ervizi.p                    | oolitic                | •    | Porta             | le dei l         | Procedi. |         | COL  |       |                                    |      | <b>&gt;&gt;</b> |
| mministratore: HOTEL SER                                                                                                    | V PROFILO C                                                                  | RARIO                                          |                                                        |                               |                                                                            |                                                    |         |                                 |                                  |                                                            |                                      |                                         |                                 |                                                                         |                                                    |                                          |                                           |                             |                        |      |                   |                  |          |         |      |       |                                    |      |                 |
| La società di servizi di Podensberghi Riccione                                                                                                    | v                                                                            | S                                              | D                                                      | L                             | м                                                                          | A G                                                | v       | S                               | D                                | L M                                                        | м                                    | G                                       | v                               | S                                                                       | D                                                  | L                                        | м                                         | м                           | G                      | v    | S                 | D                | L        | м       | м    | G     | v                                  | S    | D               |
| HOTEL SERVICE SRL                                                                                                    | 1                                                                            | 2                                              | 3                                                      | 4                             | 5                                                                          | 6 7                                                | 8       | 9                               | 10                               | 11 12                                                      | 13                                   | 14                                      | 15                              | 16                                                                      | 17                                                 | 18                                       | 19                                        | 20                          | 21                     | 22   | 23                | 24               | 25       | 26      | 27   | 28    | 29                                 | 30   | 31              |
| Viale San Martino n. 51<br>47838 Riccione (RN)                                                                                                    | Ore di<br>lavoro                                                             | 0,00                                           | 0,00                                                   | 8,00                          | 8,00 8,                                                                    | 00 8,00                                            | 8,00    | 0,00                            | 0,00                             | 8,00 8,00                                                  | 8,00                                 | 8,00                                    | 8,00                            | 0,00                                                                    | 0,00                                               | 8,00                                     | 8,00                                      | 8,00                        | 8,00                   | 8,00 | 0,00              | 0,00             | 8,00     | 8,00    | 8,00 | 8,00  | 8,00                               | 0,00 | 0,00            |
| tel. 0541/605000 - fax<br>0541/601202                                                                                                    |                                                                              | Z •                                            | R •                                                    | •                             | 0 • 0                                                                      | • • •                                              | •       | Z 🔻 🕞                           | र 🔻 🛛                            | •• ••                                                      | •                                    | • •                                     | • •                             | Z 🔻                                                                     | R 🔻 🛛                                              | • •                                      | •                                         | • •                         | •                      | •    | Ζ 🔻               | R •              | •        | • •     | • •  | • •   | • •                                | Z 🔹  | R •             |
| CF/P.IVA:                                                                                                    | grome                                                                        |                                                |                                                        |                               |                                                                            |                                                    |         |                                 |                                  |                                                            | 호                                    | Esc                                     | ci 🛛                            | Salv                                                                    | /a ed                                              |                                          |                                           |                             |                        |      |                   |                  |          |         |      |       |                                    |      |                 |
| Codice SDI: J6URRTW                                                                                                    |                                                                              |                                                |                                                        | 0.00                          | 0.00 0.00                                                                  |                                                    | ~~~~~   |                                 | 0.00                             |                                                            | 0.00                                 |                                         |                                 | eso                                                                     | ci                                                 |                                          |                                           | 0.00                        | 0.00                   |      |                   | ~~ ~             | ~~ ~ ~   | ~ ~ ~ ~ |      |       |                                    |      |                 |
| Tabella           decimalizzazione:           MIN (DEC):           05 (0,08)           10 (0,16)           15 (0,25)           20 (0,33)           25 (0,41)           30 (0,58)           40 (0,66)           45 (0,75)           50 (0,83)           55 (0,91)           60 (1,00) | P.O. 0<br>O.L.<br>FE<br>T.G. 0<br>T.S.<br>Giustificati<br>Voci Selez<br>Note | ,00 0,00<br>,00 0,00<br>/i Ordina<br>ionare la | 0 0,00<br>0 0,00<br>0 0,00<br>0,00<br>voce ▼<br>Conval | 8,00<br>8,00<br>8,00<br>Codic | 8,00 8,00<br>8,00 8,00<br>8,00 8,00<br>8,00 8,00<br>ce © Descr<br>preceder | 8,00 8<br>8,00 8<br>8,00 8<br>12ione 5<br>12ione 5 | Dip.    | 0,00<br>0,00<br>40,00<br>a gius | 8,00<br>8.00 [<br>8,00<br>ttific | 8,00 8,00<br>8,00 8,00<br>8,00 8,00<br>8,00 8,00<br>cativo | 8,00 8<br>8,00 8<br>8,00 8<br>8,00 8 | 8,00 0,<br>3,00 (<br>8,00 0,<br>8,00 0, | 00 0,0<br>00 0,0<br>40,0<br>• D | 00 8,00<br>8,00<br>00 8,00<br>00 8,00<br>00<br>al giorn<br>tione<br>nti | 0 8,00<br>1 8.00<br>0 8,00<br>0 8,00<br>0 2<br>cal | 8,00<br>8,00<br>8,00<br>Al gior<br>Stamp | 8,00<br>8,00<br>8,00<br>8,00<br>0<br>8,00 | 8,00<br>8,00<br>8,00<br>Ore | 0,00<br>0,00<br>4<br>• |      | Profile<br>orario | ,00 8,<br>00 8.0 | 00 8,00  | 0 8,00  | 0,00 | 0,001 | 160,00<br>160,00<br>0,00<br>160,00 |      |                 |
| Webstudio Servizi Inserimento ore Area documenti                                                                                                    |                                                                              |                                                |                                                        |                               |                                                                            |                                                    |         |                                 |                                  |                                                            |                                      |                                         |                                 |                                                                         |                                                    |                                          |                                           |                             |                        |      |                   |                  |          |         |      |       |                                    |      |                 |
|                                                                                                    |                                                                              |                                                |                                                        |                               |                                                                            |                                                    |         |                                 |                                  |                                                            |                                      |                                         |                                 |                                                                         |                                                    |                                          |                                           |                             |                        |      |                   |                  |          |         |      |       |                                    |      |                 |

| 🥃   📜 Ranocchi Srl - P     | Portale Webstudio | × ₹       | Ranocchi Srl - Portale W  | ebstudio 🗙       | +             |                   |            |              |            |                   |      |        |              |      |       | —          | đ     | ×      |
|----------------------------|-------------------|-----------|---------------------------|------------------|---------------|-------------------|------------|--------------|------------|-------------------|------|--------|--------------|------|-------|------------|-------|--------|
| ← → C △                    | gis-studio.cor    | n/Paghe(  | GWTUI/?sc=9b8900c2d       | d47e0b2739836    | 5820d605c0k   | o67a847a5a87b     | 07626b1189 | 91a6da8      | Q 1        | 2 📑 🕻             | 5    | er     | )            |      | *     | <b>ə</b> 🗔 | 1 🧐   | :      |
| 👖 App 🔜 Ufficio 📃          | BANCHE            | VARIE     | , RANOCCHI/NETHE          | 📙 RICOH ITA      | LIA 24 Plus   | s Plus Lavoro- il | 😻 Dropt    | oox - Accedi | 🗋 bar      | ndi.servizi.polit | ic 🕻 | Portal | e dei Proced | i G  | ) COL |            |       | »      |
| Amministratore: HOTEL SERV | VICE SRI          |           |                           |                  |               |                   |            |              |            |                   |      |        |              |      |       |            |       |        |
| Iletal Samia               | HOTEL SERVIC      | E SRL - N | Mese Aprile 2020 V        |                  |               |                   |            |              |            |                   |      |        |              |      |       |            |       | -      |
| Tiotel Service             | Sede              | Filialo   | Centro di costo           | Rad              | arunnamento   | 1                 | 00         | alifica INPS |            |                   |      |        |              |      |       |            |       |        |
| HOTEL SERVICE SRL          | Tutti             | ▼ Tutti   | <ul> <li>Tutti</li> </ul> | ▼ Tut            | ti            |                   | ▼ Tu       | itti         | •          |                   |      |        |              |      |       |            |       |        |
| Viale San Martino n. 51    | Codice dip.       |           | Cognome S                 | tato Qualunque s | stato 🔻 Ordin | amento Alfabetio  | x0 v       | Cerca Reimp  | osta       |                   |      |        |              |      |       |            |       |        |
| tel. 0541/605000 - fax     | SEDE              | CODICE    | COGNOME E NOME            | DATA ASS.        | DATA LIC.     | QUALIFICA         |            | Operazioni   |            |                   |      |        |              |      |       |            |       |        |
| 0541/601202                | 1 - RICCIONE      | 0/79      | HEISE ILONA               | 10/01/2020       | 30/04/2020    | 2-Impiegato       | Inviato    | Stampa       | <b>Z</b> ( | Genera            |      |        |              |      |       |            |       |        |
| CF/P.IVA:                  | 1 - RICCIONE      | 0/15      | MENGHI ROBERTA            | 03/06/2002       |               | Y-Impiegato pt.   | Inviato    |              |            | XLS               |      |        |              |      |       |            |       |        |
| Codice SDI: J6URRTW        | 1 - RICCIONE      | 0/9       | MILANO PAOLO              | 01/07/2015       |               | 2-Impiegato       | Inviato    |              |            |                   |      |        |              |      |       |            |       |        |
|                            | 1 - RICCIONE      | 0/24      | PESCATORI RITA            | 01/10/2007       |               | 2-Impiegato       | Inviato    |              |            |                   |      |        |              |      |       |            |       |        |
| Tabella                    | 1 - RICCIONE      | 0/42      | RAMPONI FEDERICA          | 01/01/2012       |               | 2-Impiegato       | Inviato    |              |            |                   |      |        |              |      |       |            |       |        |
| decimalizzazione:          | 1 - RICCIONE      | 0/3       | RONCI DAVIDE              | 01/01/1993       |               | 2-Impiegato       | Inviato    |              |            |                   |      |        |              |      |       |            |       |        |
| MIN (DEC):<br>05 (0.08)    | 1 - RICCIONE      | 0/39      | SANTINELLI DANIELE        | 01/01/2011       |               | Y-Impiegato pt.   | Inviato    |              |            |                   |      |        |              |      |       |            |       |        |
| 10 (0,16)                  | 1 - RICCIONE      | 0/8       | VILLA ANTONELLA           | 04/12/1995       |               | 2-Impiegato       | Inviato    |              |            |                   |      |        |              |      |       |            |       |        |
| 15 (0,25)                  | 1 - RICCIONE      | 0/66      | ZANDRI SARA               | 12/02/2018       |               | 5-Apprendista     | 🧧 Inviato  |              |            |                   |      |        |              |      |       |            |       |        |
| 20 (0,33)                  | 📧 🕢 1-9 of 9      | юн        |                           |                  |               |                   |            |              |            |                   |      |        |              |      |       |            |       |        |
| 25 (0,41)                  |                   |           |                           |                  |               |                   |            |              |            |                   |      |        |              |      |       |            |       |        |
| 35 (0,58)                  |                   |           |                           |                  |               |                   |            |              |            |                   |      |        |              |      |       |            |       |        |
| 40 (0,66)                  |                   |           |                           |                  |               |                   |            |              |            |                   |      |        |              |      |       |            |       |        |
| 45 (0,75)                  |                   |           |                           |                  |               |                   |            |              |            |                   |      |        |              |      |       |            |       |        |
| 50 (0,83)                  |                   |           |                           |                  |               |                   |            |              |            |                   |      |        |              |      |       |            |       |        |
| 55 (0,91)<br>50 (1.00)     |                   |           |                           |                  |               |                   |            |              |            |                   |      |        |              |      |       |            |       |        |
|                            |                   |           |                           |                  |               |                   |            |              |            |                   |      |        |              |      |       |            |       |        |
| ▼ weosuoio                 |                   |           |                           |                  |               |                   |            |              |            |                   |      |        |              |      |       |            |       |        |
| ▼ Servizi                  |                   |           |                           |                  |               |                   |            |              |            |                   |      |        |              |      |       |            |       |        |
| Inserimento ore            |                   |           |                           |                  |               |                   |            |              |            |                   |      |        |              |      |       |            |       |        |
|                            |                   |           |                           |                  |               |                   |            |              |            |                   |      |        |              |      |       |            |       |        |
|                            |                   |           |                           |                  |               |                   |            |              |            |                   |      |        |              |      |       |            |       |        |
|                            |                   |           |                           |                  |               |                   |            |              |            |                   |      |        |              |      |       |            |       |        |
|                            |                   |           |                           |                  |               |                   |            |              |            |                   |      |        |              |      |       |            |       |        |
| Gestione controllori       |                   |           |                           |                  |               |                   |            |              |            |                   |      |        |              |      |       |            |       |        |
| ·                          |                   |           |                           |                  |               |                   |            |              |            |                   |      |        |              |      |       | 10         | 51    |        |
| 🗄 🔎 🔿 📑 🚺                  | 2 🖪 😼 💽           |           | 🗿 🔤 🔤 🚳                   | 🙋 🕐 🛃 I          | 😵 🧰 😒         | 😑 🛛 🐨             | 9 🚺 🙎      | 3 P3 🗘 🛛     | ?          | 🗦 🔛 🔽 🤇           | δ 🤄  | 2 👯 🩋  | ) 🕼 🚺        | 🗟 ┥) | 🚯 ПЛ  | A 24/05    | /2020 | $\neg$ |

🗙 🛛 🔁 Ranocchi Srl - Portale Webstudio 🗙 🕂 🅟 WebTop 5 [Paolo Milano]

đ

| 역 ☆ 📑 🔮 🛐 🚺 🖉 🤞 🗎 ★ 🤤 🖃

😤 :

호

C 🏠 🔒 gis-studio.com/PagheGWTUI/?sc=2cb649d3704febbc2281e81273ce1ebe260ebd2c6fc8e892d63850861df4b188

🏢 App 📕 Ufficio 📕 BANCHE 📕 VARIE 📕 RANOCCHI/NETHE... 📕 RICOH ITALIA 🕺 Plus Plus Lavoro- il... 😻 Dropbox - Accedi 🏂 bandi.servizi.politic... 🥱 Portale dei Procedi... 🥱 COL 🧧 Cerca CAP Italia - C... 🥶 Cerca indirizzo PEC... 🔤 Google Traduttore

| Amministratore: HOTEL SERV | CART  | ELLIN            |            | RARIO |                |              |       |                 |                |             |         |       |                  |           |         |                 |               |                |                 |      |                |                |               |              |                  |             |        |                    |                |       |      |      |
|----------------------------|-------|------------------|------------|-------|----------------|--------------|-------|-----------------|----------------|-------------|---------|-------|------------------|-----------|---------|-----------------|---------------|----------------|-----------------|------|----------------|----------------|---------------|--------------|------------------|-------------|--------|--------------------|----------------|-------|------|------|
| Hotel Service              | Mes   | e - An<br>e - 20 | no<br>20 H | OTEL  | Azieno<br>SERV | la<br>ICE SR | Sec   | ie ope<br>RICCI | erativa<br>ONE | Filial<br>0 | e<br>79 | Lavor | ratore<br>E II C | 0<br>NA 2 | ualific | ca INF<br>piega | os C<br>to 14 | entro<br>- TRA | di cos<br>DUZIO | to R | aggru<br>- PEN | opamo<br>SION/ | ento 1<br>ATI | Data<br>10/0 | inizio<br>1/2020 | o rapp<br>0 | orto I | Data fi<br>30/04/2 | ne rap<br>2020 | porto |      |      |
| HOTEL SERVICE SRL          |       |                  |            |       |                |              | -     |                 |                | -           |         |       |                  |           | -       |                 |               |                |                 |      |                |                |               |              |                  | -           |        |                    |                |       |      |      |
| Viale San Martino n. 51    | Ratei | i(al m           | ese pr     | ecede | nte)           |              | Fe    | rie (or         | e)             |             | _       |       |                  |           |         |                 |               |                |                 |      |                |                |               |              |                  |             |        |                    |                |       |      |      |
| 47838 Riccione (RN)        |       |                  |            |       |                | AP M         | G     | R               | CM             | MT          |         |       |                  |           |         |                 |               |                |                 |      |                |                |               |              |                  |             |        |                    |                |       |      |      |
| tel. 0541/605000 - fax     |       |                  |            |       |                | 0 7,1        | 5 7,1 | 50              | 16,67          | 16,67       | ·       |       |                  |           |         |                 |               |                |                 |      |                |                |               |              |                  |             |        |                    |                |       |      |      |
| 0541/601202                |       |                  | ~          |       | ~              |              |       |                 |                | ~           |         | ~     |                  |           |         |                 | •             |                | ~               |      |                |                |               | •            |                  | •           |        |                    |                |       | 0    |      |
| CF/P.IVA:                  | -     | M                | G          | V     | 5              | D            | L     | M               | M              | G           | V       | 5     | D                | L         | M       | M               | G             | V              | 5               | D    | L              | M              | M             | G            | V                | 5           | D      | L                  | M              | M     | G    | I.M. |
| 02218660401                |       | 1                | 2          | 3     | 4              | 5            | 6     | 7               | 8              | 9           | 10      | 11    | 12               | 13        | 14      | 15              | 16            | 17             | 18              | 19   | 20             | 21             | 22            | 23           | 24               | 25          | 26     | 27                 | 28             | 29    | 30   |      |
| Codice SDI: J6URRIW        | P.O.  | 0,0              | 0 0,0      | 0 0,0 | 0 0,0          | 0 0,00       | 0,00  | 0,00            | 0,00           | 0,00        | 0,00    | 0,00  | 0,00             | 0,00      | 0,00    | 0,00            | 0,00          | 0,00           | 0,00            | 0,00 | 0,00           | 0,00           | 0,00          | 0,00         | 0,00             | 0,00        | 0,00   | 0,00               | 0,00           | 0,00  | 0,00 | 0,00 |
| Taballa                    | 0.L.  |                  |            |       |                |              |       |                 |                |             |         |       |                  |           |         |                 |               |                |                 |      |                |                |               |              |                  |             |        |                    |                |       |      | 0,00 |
| labella                    | 4FE   |                  |            |       |                |              |       |                 |                |             |         |       |                  |           |         |                 |               |                |                 |      |                |                |               |              |                  |             |        |                    |                |       |      | 0,00 |
| MIN (DEC):                 | T.G.  | 0,0              | 0 0,0      | 0 0,0 | 0 0,0          | 0 0,00       | 0,00  | 0,00            | 0,00           | 0,00        | 0,00    | 0,00  | 0,00             | 0,00      | 0,00    | 0,00            | 0,00          | 0,00           | 0,00            | 0,00 | 0,00           | 0,00           | 0,00          | 0,00         | 0,00             | 0,00        | 0,00   | 0,00               | 0,00           | 0,00  | 0,00 | 0,00 |
| 05 (0.08)                  | T.S.  |                  |            |       |                | 0,00         |       |                 |                |             |         |       | 0,00             |           |         |                 |               |                |                 | 0,00 |                |                |               |              |                  |             | 0,00   |                    |                |       | 0,00 |      |
| 10 (0.16)                  | Mata  | Г                |            |       |                |              |       |                 |                |             |         |       |                  |           |         |                 |               |                |                 |      |                |                |               |              |                  |             |        |                    |                |       |      |      |
| 15 (0.25)                  | Note  |                  |            |       |                |              |       |                 |                |             |         |       |                  |           |         |                 |               |                |                 |      |                |                |               |              |                  |             |        |                    |                |       |      |      |
| 20 (0.33)                  |       |                  |            |       |                |              |       |                 |                |             |         |       |                  |           |         |                 |               |                |                 |      |                |                |               |              |                  |             |        |                    |                |       |      | ,    |
| 25 (0,41)                  |       |                  |            |       |                |              |       |                 |                |             |         | _     |                  |           |         |                 |               |                |                 |      |                |                |               |              |                  |             |        |                    |                |       |      | //   |
| 30 (0,50)                  | 호     | Esci             |            | Þ     | Dip.           | <u>~</u>     | Gest  | ione            | P              | Stamp       | ba      | 🗿 E   | Esport           | a         |         |                 |               |                |                 |      |                |                |               |              |                  |             |        |                    |                |       |      |      |
| 35 (0,58)                  |       |                  |            | SUC   | cessiv         | 0            | even  | nti             | C              | artellin    | 0       |       |                  |           |         |                 |               |                |                 |      |                |                |               |              |                  |             |        |                    |                |       |      |      |
| 40 (0,66)                  |       |                  |            |       |                |              |       |                 |                |             |         |       |                  |           |         |                 |               |                |                 |      |                |                |               |              |                  |             |        |                    |                |       |      |      |
| 45 (0,75)                  |       |                  |            |       |                |              |       |                 |                |             |         |       |                  |           |         |                 |               |                |                 |      |                |                |               |              |                  |             |        |                    |                |       |      |      |

#### Vebstudio

▼ Servizi

#### Inserimento ore

50 (0,83) 55 (0,91) 60 (1,00)

▼ Gestione Ferie

- Le funzioni principali da utilizzare sono praticamente due, selezionabili dal menù a sinistra e precisamente:
- Inserimento ore
- Area documenti

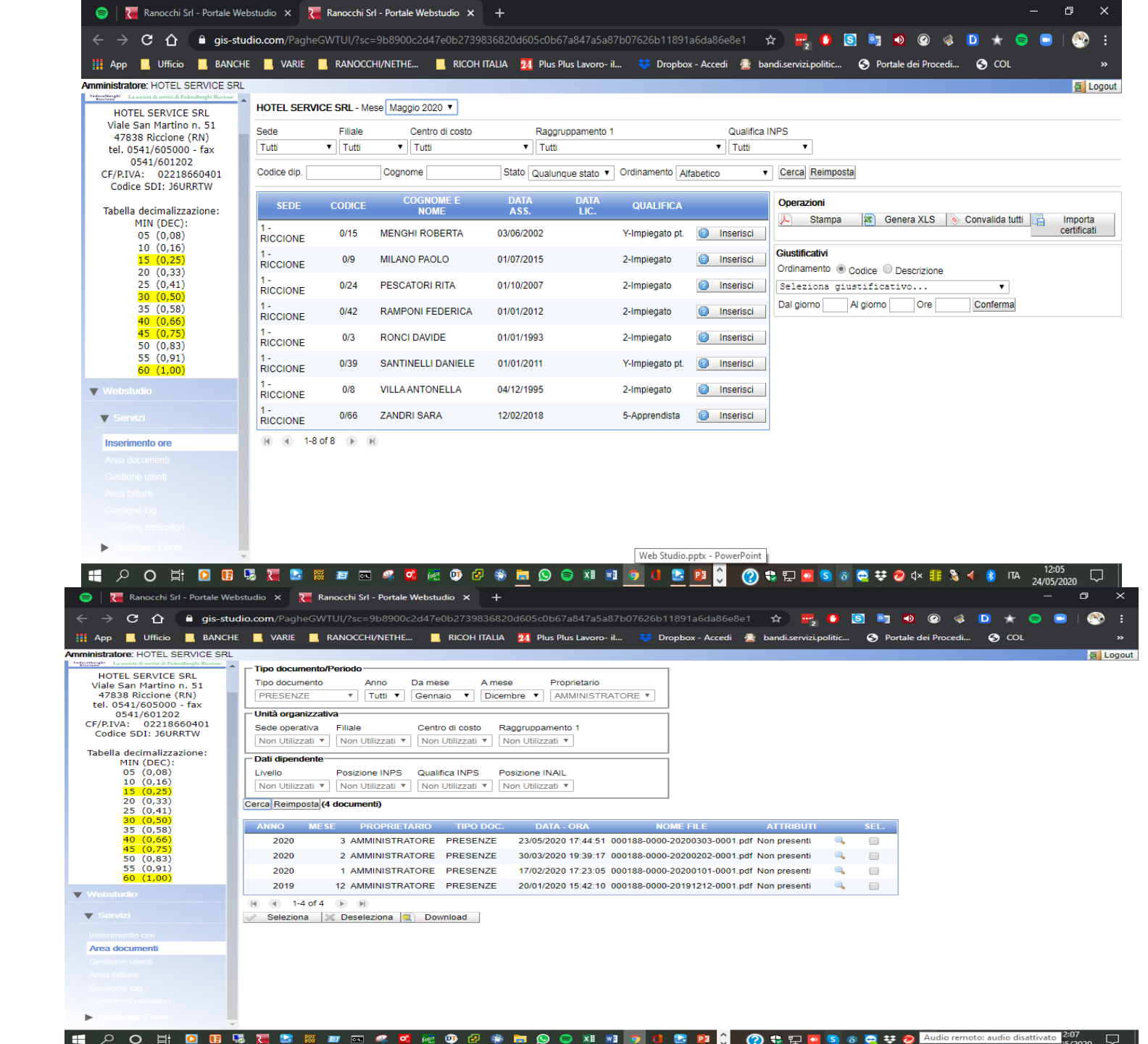

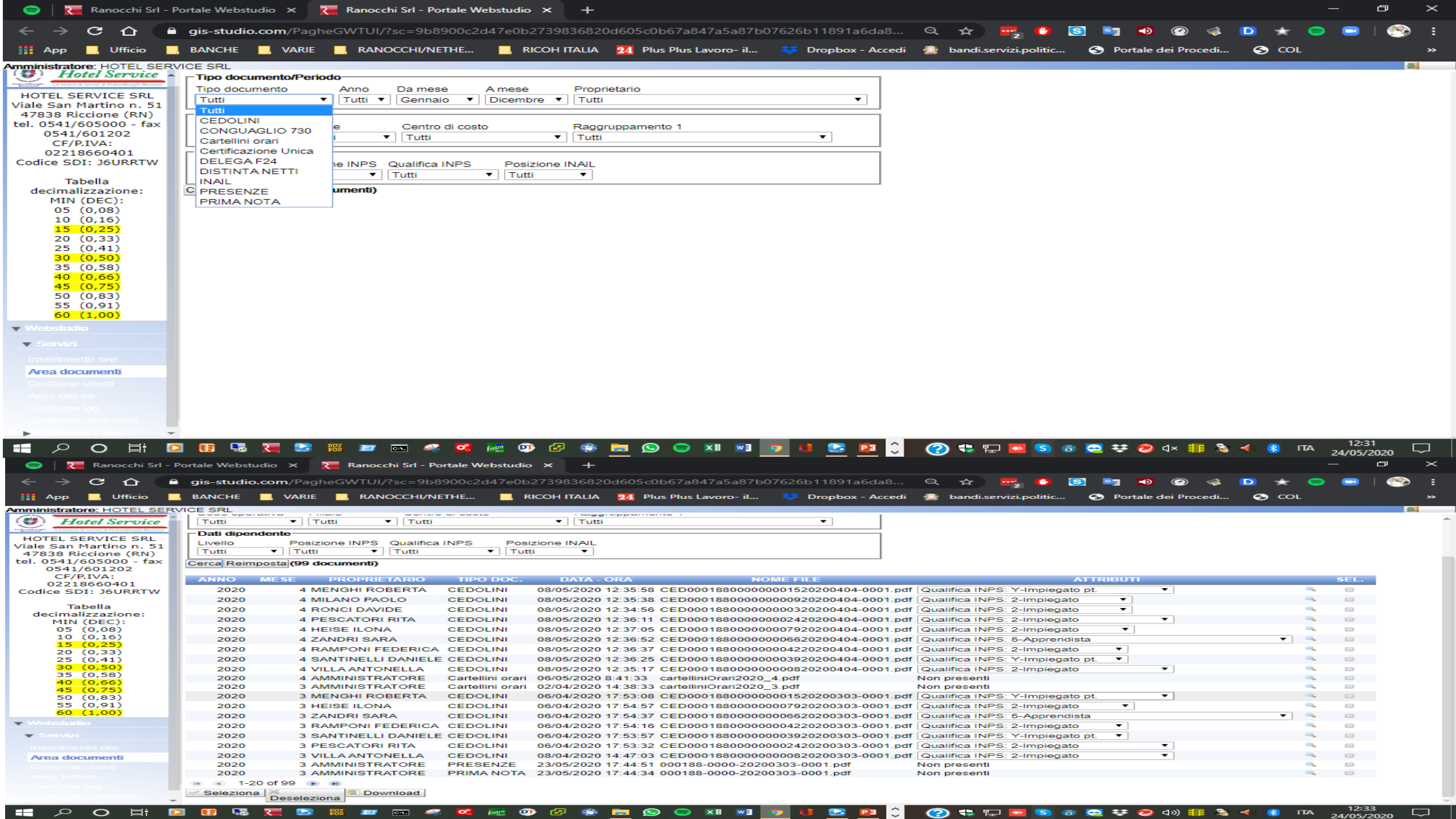

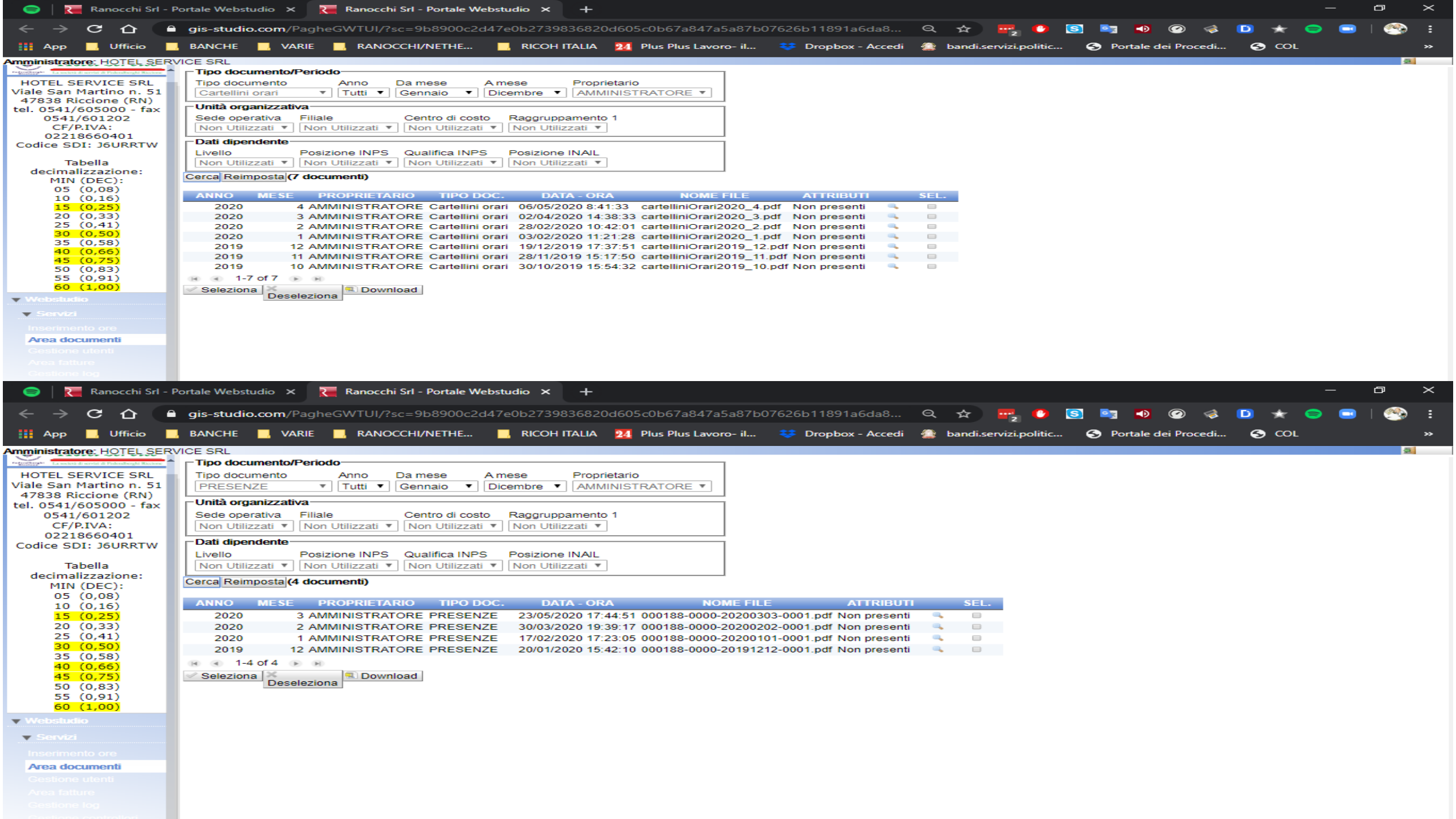

| 🔊 000188- | 0000-20200303-0001.p   | df - Adobe Acrobat Reade                         | ler DC                             |                                                                                                    | – 0 ×                           |
|-----------|------------------------|--------------------------------------------------|------------------------------------|----------------------------------------------------------------------------------------------------|---------------------------------|
| File Mod  | ifica Vista Finestra   | ?                                                |                                    |                                                                                                    |                                 |
|           |                        |                                                  |                                    |                                                                                                    |                                 |
| Home      | Strumenti              | 000188-0000-2                                    | 202 ×                              |                                                                                                    | () 🖡 🥑                          |
| _         |                        |                                                  |                                    |                                                                                                    |                                 |
|           | 🗘 ጥ 🖶                  | $\boxtimes \mathbf{Q}$ (                         | 1/3                                |                                                                                                    | 🛛 🚨 Condividi                   |
|           |                        | ·                                                |                                    |                                                                                                    |                                 |
|           |                        |                                                  |                                    |                                                                                                    |                                 |
|           |                        |                                                  | RE                                 | GISTRO DELLE PRESENZE                                                                                                    | Cerca 'Barrare'                 |
|           |                        |                                                  |                                    |                                                                                                    |                                 |
|           | DITTA 18<br>HOTEL SERV | 38 CF 022186                                     | 3660401                            | MESE Marzo 2020 LOGO                                                                                                    | _                               |
|           | HOILD SERV             | ICE SKD                                          |                                    |                                                                                                    | 🔥 Esporta PDF 🛛 🗸 🗸             |
|           | VIALE SAN              | MARTINO, 51                                      | DN                                 | BACINA 1                                                                                                    |                                 |
|           | 47050 RICC             | LIONE                                            | RN                                 |                                                                                                    |                                 |
|           | MATRICOLA 3            | DIPENDENTE RONCI DAVIDE                          | QUALIFICA 2-11                     | 1010gato LIVELIO 2 FGL OATAABSURZIONE 01/01/1993 DATA FINE RAPPORTO                                                                                                    |                                 |
|           | One Law. B, I          | . SM. 4M. SG. 6V. 7 S.<br>00 8,00 8,00 8,00 4,00 | 8,00 8,00 8,00 8,00 4,00           | H45.         H50.         H50.         H7 M         H6M.         H9G.         20 V.         215.         24 M.         25 M.         206.         27 V.         205.         29 D.         50 M.         51 M.           8,00         8,00         8,00         8,00         8,00         8,00         8,00         1,00         8,00 |                                 |
|           | Sigla                  | *FE                                              | • FE                               | •FE                                                                                                    |                                 |
|           | Sigin                  | 4,00                                             | 4,00                               |                                                                                                    | <b>-</b>                        |
|           | 0.16                   |                                                  |                                    |                                                                                                    |                                 |
|           | ORE ORD. ORE S         | TRA. ORE RETR. GG RETR. GG LA                    | LAV. ORE ASS. GG ASS.              | +FE - FERIE GODUTE 15,00                                                                                                    | 📮 Commento                      |
|           | MATRICOLA 8            | DIPENDENTE VILLA ANTONELLA                       | QUALIFICA 2-II                     | INFERIO 2 FOL DATA ADDUNE 04/12/1995 DATA FINE RAPPORTO                                                                                                    |                                 |
|           | TIPO 1D. 2L            | . 3 M. 4 M. 5 G. 6 V. 7 S.                       | S. 8 D. 9 L. 10M. 11 M. 12 G. 13V. | 14s. 15 D. 16 L. 17 M. 18M. 19G. 20 V. 21s. 22D. 23 L. 24 M. 25 M. 26G. 27 V. 28 s. 29 D. 30 L. 31 M.                                                                                                    | Combinate i file                |
|           | Sight                  | *FE                                              | 8,00 8,00 8,00 8,00 8,00           | 4,00         4,00         4,00         3,00         3,00         3,00         4,00         4,00         8,00           +FE         +FE         +FE         +FE         +FE         +FE         +FE         +FE                                                                                                    |                                 |
|           | 0.10                   | 8,00                                             | + $+$ $+$ $+$ $+$ $+$ $+$          | 4,00 4,00 4,00 4,00 4,00 8,00 4,00 5,00 5,00 3,00 4,00                                                                                                    |                                 |
| 1         | C. Sk                  |                                                  |                                    |                                                                                                    | Organizza pagine                |
|           | ORE ORD. ORE S         | TRA. ORE RETR. GG RETR. GG LA                    | LAV. ORE ASS. GG ASS.              | •FE - FERIE CODUTE 57,00                                                                                                    |                                 |
|           | 119,00                 | 168,00 26,00 20,                                 | 0,00 57,00                         |                                                                                                    |                                 |
|           | TIPO 10. 21            | . 3 M. 4 M. 5 G. 6 V. 7 S.                       | S. 8 D. 9 L. 10M. 11 N. 12 G. 13V. | 145. 15 D. 16 L. 17 M. 18M. 19 G. 20 V. 215. 22D. 23 L. 24 M. 25 M. 26G. 27 V. 28 S. 29 D. 30 L. 31 M.                                                                                                    | Kealgere                        |
|           | Ore Law. B, I          | 00 8,00 4,00 8,00 8,00                           | 8,00 8,00 4,00 8,00 8,00           | 8,00 8,00 8,00 8,00 4,00 8,00 8,00 8,00                                                                                                    |                                 |
|           | 0.94                   | 4,00                                             | 4,00                               | 4,00                                                                                                    | Proteggere                      |
|           | Sigle                  |                                                  |                                    |                                                                                                    |                                 |
|           | ORE ORD. ORE S         | TRA. ORE RETR. GG RETR. GG LA                    | LAV. ORE ASS. GG ASS.              | •FE - FERIE CODUTE 12,00                                                                                                    |                                 |
|           | 164,00                 | 168,00 26,00 22,                                 | 2,00 12,00                         |                                                                                                    | 🛂 Comprimi PDF                  |
|           | TIPO 1D. 2L            | . 3 M. 4 M. 5 G. 6 V. 7 S.                       | S. S.D. 9 L. 10M. 11 N. 12 G. 13V. | 145. 15 D. 16 L. 17 M. 18M. 19 G. 20 V. 215. 22D. 23 L. 24 M. 25 M. 26G. 27 V. 28 S. 29 D. 30L. 31M.                                                                                                    |                                 |
|           | Ore Law. 4, 1          | 00 8,00 4,00 4,00                                | 4,00 8,00 4,00 4,00 4,00           |                                                                                                    | 1 Compila e firma               |
|           | Sigle<br>Q. 16         | *FE<br>8.00                                      | *FE<br>4.00                        | *FE         *FE         *FE         *FE         *FE         *FE         *FE           4.00         8.00         4.00         8.00         4.00         8.00         4.00         8.00                                                                                                    |                                 |
|           | Sigle                  |                                                  |                                    |                                                                                                    | F                               |
|           | 0.5                    |                                                  |                                    |                                                                                                    |                                 |
|           | 48,00                  | 117,60 26,00 10,                                 | 0,00 76,00                         |                                                                                                    | Account Document Cloud gratuito |
|           |                        |                                                  |                                    |                                                                                                    | Aggiorna adesso                 |
|           |                        |                                                  |                                    |                                                                                                    | - iggranne addaso               |

= 20 計 🚹 🔼

② 弐 〒 図 S ⑧ 会 ジ (小) 非 急 ◀ ⑧ ITA 13:04
 24/05/2020
 □
 □
 □
 □
 □
 □
 □
 □
 □
 □
 □
 □
 □
 □
 □
 □
 □
 □
 □
 □
 □
 □
 □
 □
 □
 □
 □
 □
 □
 □
 □
 □
 □
 □
 □
 □
 □
 □
 □
 □
 □
 □
 □
 □
 □
 □
 □
 □
 □
 □
 □
 □
 □
 □
 □
 □
 □
 □
 □
 □
 □
 □
 □
 □
 □
 □
 □
 □
 □
 □
 □
 □
 □
 □
 □
 □
 □
 □
 □
 □
 □
 □
 □
 □
 □
 □
 □
 □
 □
 □
 □
 □
 □
 □
 □
 □
 □
 □
 □
 □
 □
 □
 □
 □
 □
 □
 □
 □
 □
 □
 □
 □
 □
 □
 □
 □
 □
 □
 □
 □
 □
 □
 □
 □
 □
 □
 □
 □
 □
 □
 □
 □
 □
 □
 □
 □
 □
 □
 □
 □
 □
 □
 □
 □
 □
 □
 □
 □
 □
 □
 □
 □
 □
 □
 □
 □
 □
 □
 □
 □
 □
 □
 □
 □
 □
 □
 □
 □
 □
 □
 □
 □
 □
 □
 □
 □
 □
 □
 □
 □
 □
 □
 □
 □
 □
 □
 □
 □
 □
 □
 □
 □
 □
 □
 □
 □
 □
 □
 □
 □
 □
 □
 □
 □
 □
 □
 □
 □
 □
 □
 □
 □
 □
 □
 □
 □
 □
 □
 □
 □
 □
 □
 □
 □
 □
 □
 □
 □
 □
 □
 □
 □
 □
 □
 □
 □
 □
 □
 □
 □
 □
 □
 □
 □
 □
 □
 □
 □
 □
 □
 □
 □
 □
 □
 □
 □
 □
 □
 □
 □
 □
 □
 □
 □
 □
 □
 □
 □
 □
 □
 □
 □
 □
 □
 □
 □
 □
 □
 □
 □
 □
 □
 □
 □
 □
 □
 □
 □
 □
 □
 □
 □
 □
 □
 □
 □
 □
 □
 □
 □
 □
 □
 □
 □
 □
 □
 □
 □
 □
 □
 □
 □
 □
 □
 □
 □
 □
 □
 □
 □
 □
 □
 □
 □
 □
 □
 □
 □
 □
 □

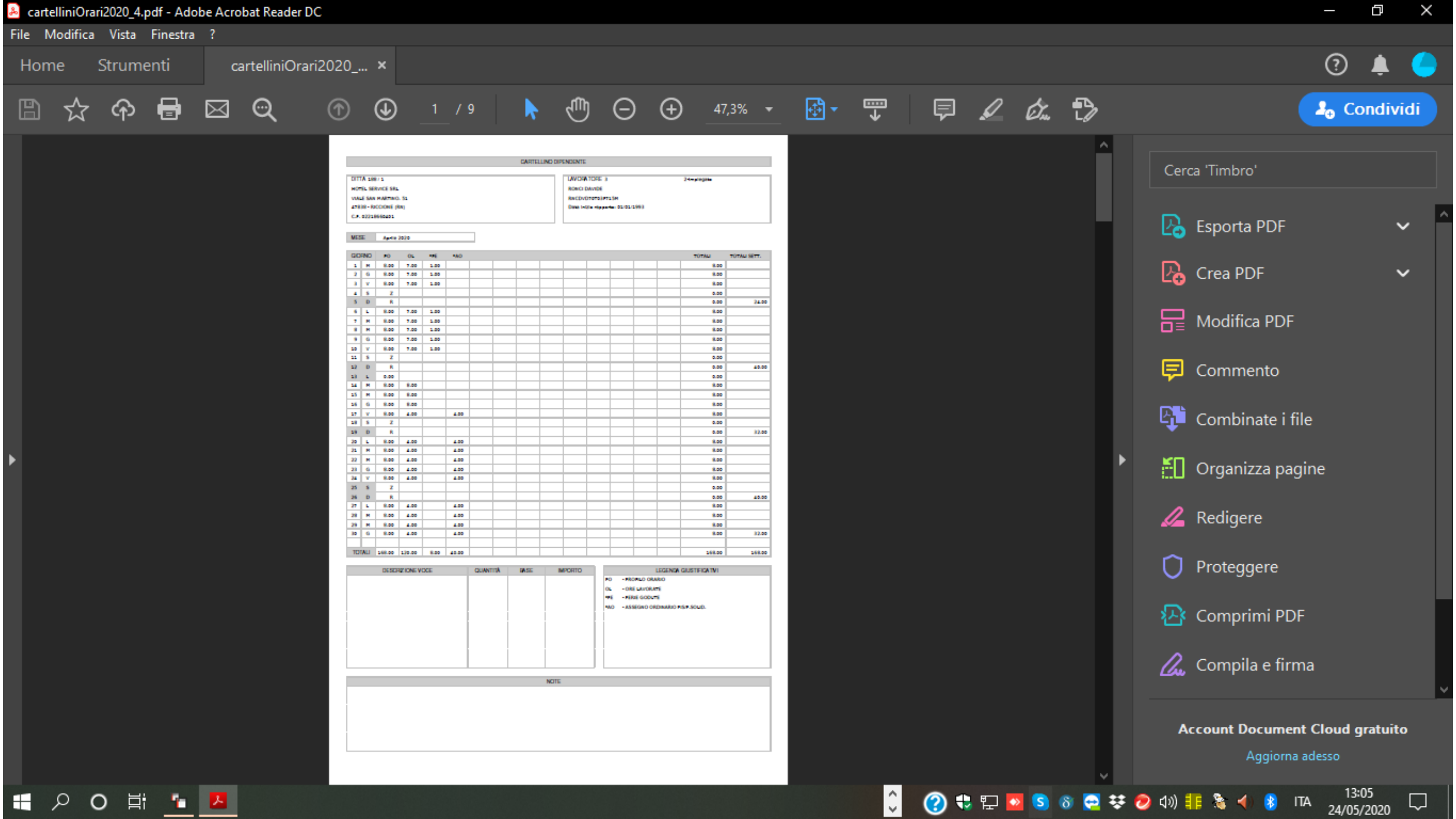

| 😑 🛛 📜 Ranocchi Srl - I                                                                                                    | Portale Webstudio                                                                                                    | × R                                                               | Ranocchi Srl - Portale W                                                                                                    | /ebstudio 🗙                                                                                                    | +                       |                                                                                                    |                                                                                                    |                      |       |                  |        |     |           |                      |    |       | —    | ð                      | × |
|----------------------------------------------------------------------------------------------------|----------------------------------------------------------------------------------------------------|-------------------------------------------------------------------|----------------------------------------------------------------------------------------------------|----------------------------------------------------------------------------------------------------|-------------------------|----------------------------------------------------------------------------------------------------|----------------------------------------------------------------------------------------------------|----------------------|-------|------------------|--------|-----|-----------|----------------------|----|-------|------|------------------------|---|
| ← → C △                                                                                                    | gis-studio.coi                                                                                                    | m/Paghe                                                           | GWTUI/?sc=9b8900c2                                                                                                    | d47e0b2739836                                                                                                    | 5820d605c0k             | o67a847a5a87b                                                                                                    | 07626b1189                                                                                                    | 91a6da8              | Q 7   | ۲ <mark>۲</mark> | 0      | S 🔤 |           | 0 💰                  | D  | * 🦷   |      | 🧐                      | : |
| 🔛 App 📕 Ufficio                                                                                                    | BANCHE                                                                                                    | VARIE                                                             | , RANOCCHI/NETHE                                                                                                    | 📙 RICOH ITA                                                                                                    | LIA 24 Plus             | s Plus Lavoro- il                                                                                                    | 😻 Dropt                                                                                                    | oox - Accedi         | 🚺 bar | ndi.servizi.po   | olitic | 🔂 P | ortale de | i Procedi            | •  | COL   |      |                        | » |
| Amministratore: HOTEL SER                                                                                                    | VICE SRL<br>HOTEL SERVIC                                                                                                    | CE SRL - I                                                        | Mese Aprile 2020 🔻                                                                                                    |                                                                                                    |                         |                                                                                                    |                                                                                                    |                      |       |                  |        |     |           |                      |    |       |      | 호                      |   |
| HOTEL SERVICE SRL<br>Viale San Martino n. 51<br>47838 Riccione (RN)                                                                                                    | Sede<br>Tutti                                                                                                    | Filiale<br>Tutti                                                  | Centro di costo                                                                                                    | Rag<br>▼ Tut                                                                                                    | gruppamento<br>ti       | 1                                                                                                    | Qu<br>Tu                                                                                                    | alifica INPS<br>Itti | 7     |                  |        |     |           |                      |    |       |      |                        |   |
| tel. 0541/605000 - fax<br>0541/601202                                                                                                    | Codice dip.                                                                                                    |                                                                   | Cognome                                                                                                    | Stato Qualunque s                                                                                                    | stato 🔻 Ordin           | amento Alfabetic                                                                                                    | × 0                                                                                                    | Cerca Reimp          | osta  |                  |        |     |           |                      |    |       |      |                        |   |
| CF/P.IVA:<br>02218660401<br>Codice SDI: J6URRTW<br>Tabella<br>decimalizzazione:<br>MIN (DEC):<br>05 (0,08)<br>10 (0,16)<br>15 (0,25)<br>20 (0,33)<br>25 (0,41)<br>30 (0,50)<br>35 (0,58)<br>40 (0,66)<br>45 (0,75)<br>50 (0,83)<br>55 (0,91)<br>60 (1,00)<br>▼ Webstudio<br>▼ Servizi<br>Inserimento ore<br>Area documenti<br>Gestione utenti<br>Area fatture<br>Gestione top<br>Gestione controllori<br>▶ Cestione Fetle | 1 - RICCIONE<br>1 - RICCIONE<br>1 | 0/79<br>0/15<br>0/9<br>0/24<br>0/24<br>0/3<br>0/39<br>0/8<br>0/66 | HEISE ILONA<br>MENGHI ROBERTA<br>MILANO PAOLO<br>PESCATORI RITA<br>RAMPONI FEDERICA<br>RONCI DAVIDE<br>SANTINELLI DANIELE<br>VILLA ANTONELLA<br>ZANDRI SARA | DATA ASS.<br>10/01/2020<br>03/06/2002<br>01/07/2015<br>01/10/2007<br>01/01/2012<br>01/01/1993<br>01/01/2011<br>04/12/1995<br>12/02/2018 | DATA LIC.<br>30/04/2020 | 2-Impiegato<br>Y-Impiegato pt.<br>2-Impiegato<br>2-Impiegato<br>2-Impiegato<br>Y-Impiegato pt.<br>2-Impiegato pt.<br>2-Impiegato<br>5-Apprendista | <ul> <li>Inviato</li> <li>Inviato</li> <li>Inviato</li> <li>Inviato</li> <li>Inviato</li> <li>Inviato</li> <li>Inviato</li> <li>Inviato</li> <li>Inviato</li> <li>Inviato</li> <li>Inviato</li> </ul> | Operazioni  Stampa   |       | Genera<br>XLS    |        |     |           |                      |    |       |      |                        |   |
| 日 つ へ 🗄 🤇                                                                                                    | 2 🖪 😼 🦉                                                                                                    |                                                                   | s 🖅 🔤 🤐 📴                                                                                                    | in 🕐 🙋                                                                                                    | 😵 📻 😒                   | 😑 🛛 🖬                                                                                                    | 9 0 🔮                                                                                                    | 3 📭 🗘                | ?     | J 🖬 🔽            | Sδ     | -   | 🖲 🗧       | )) <mark>  </mark> 🐧 | 4) | ) ITA | 13:0 | <sup>8</sup><br>2020 [ |   |

| X        | <u>с</u> Н              | ) T (C            |                                | <b>1</b> | <u>o</u> , | ~          | 2↓ A | 1 📲 .      | • <i>i</i> ni | b ≑   |                       |                | Carte  | lliniDij | pender | nti.xls     | [moda | alità co       | ompati          | bilità] -         | - Excel | U            |                     |      |                 |         |         |        |        |      |      |                            | 3                | T.                                              | - /           | XE     |
|----------|-------------------------|-------------------|--------------------------------|----------|------------|------------|------|------------|---------------|-------|-----------------------|----------------|--------|----------|--------|-------------|-------|----------------|-----------------|-------------------|---------|--------------|---------------------|------|-----------------|---------|---------|--------|--------|------|------|----------------------------|------------------|-------------------------------------------------|---------------|--------|
| F        | ILE F                   | HOME              | INSERISCI L                    | AYOUT    | T DI PA    | GINA       | F    | ORMU       | LE            | DATI  | R                     | EVISIO         | NE     | VISU     | JALIZZ | A           |       |                |                 |                   |         |              |                     | //   |                 | -       |         |        | A      | -    | J    | N                          | Ø                | Paolo                                           | Milano        | - 🆄    |
| Inc      |                         | Arial<br>G C      | - 10                           | - A      | A T        |            |      | &∕<br>  €Ξ | •<br>•≡       | F Te  | sto a ca<br>nisci e a | apo<br>allinea | al cen | tro 👻    | Gen    | erale<br>∗% | 000   | €0,0<br>,00 →, | ▼<br>§ Fo<br>co | rmatta<br>ndizior | zione   | Forma<br>tak | atta con<br>bella - | me S | Stili<br>ella • | Enseris | ci Elin | nina F | Format | ✓    |      | Az<br>Trdina e<br>filtra • | Trova<br>selezio | a e<br>na •                                     |               |        |
| Ap       | opunti 🕞                |                   | Carattere                      |          | - G        |            |      |            | Allin         | eamen | to                    |                |        | 5        | , I    | Nu          | meri  |                | ы –             |                   |         | Stili        |                     |      |                 |         | C       | elle   |        |      |      | Modif                      | ica              |                                                 |               | ~      |
| A        | 51                      | • :               | × 🗸 j                          | £x       |            |            |      |            |               |       |                       |                |        |          |        |             |       |                |                 |                   |         |              |                     |      |                 |         |         |        |        |      |      |                            |                  |                                                 |               | ^      |
| 4        | <u>4 В</u>              | DEDOU             | C                              | D        | Е          | F          | G    | Н          | 1             | J     | К                     | L              | М      | N        | 0      | Р           | Q     | R              | S               | Т                 | U       | V            | W.                  | X    | Y               | Z       | AA      | AB     | AC     | AD   | AE   | AF                         | AG A             | AH /                                            | Al A          | AK 🔳   |
| 1<br>2   | FEDERAL<br>Novembre     | .BERGHI<br>e 2019 | RICCIONE                       |          |            |            |      |            |               |       |                       |                |        |          |        |             |       |                |                 |                   |         |              |                     |      |                 |         |         |        |        |      |      |                            | <b>i</b>         |                                                 |               | $-\Pi$ |
| 3        |                         |                   |                                |          |            |            |      |            |               |       |                       |                |        |          |        |             |       |                |                 |                   |         |              |                     |      |                 |         |         |        |        |      |      |                            |                  |                                                 |               |        |
| 4        | 0/9                     | E                 |                                |          | - 1        | 2          | 2    | 4          | F             | 6     | 7                     |                | •      | 10       | -1-1   | 12          | 10    | 14             | -10             | 10                | 17      | 10           | 10                  | 20   | 21              | 22      | 22      | 24     | 25     | 26   | 27   | 20                         | 20 7             | 20 T(                                           |               |        |
| 5        | Qualirica<br>Data assun | zione             | r -implegato pt.<br>05/09/2005 | P.O.     | 0.00       | 0.00       | 0.00 | 5.00       | 5.00          | 5.00  | ر<br>5.00             | 4.00           | 0.00   | 0.00     | 0.00   | 5.00        | 5.00  | 5.00           | 4.00            | 0.00              | 0.00    | 5.00         | 5.00                | 5.00 | 5.00            | 4.00    | 0.00    | 0.00   | 5.00   | 5.00 | 5.00 | 5.00                       | 4.00 (           | 00 10<br>0.001 9                                | 1.00          |        |
| 7        |                         |                   |                                | O.L.     | -/         |            |      | 5,00       | 5,00          | 5,00  | 5,00                  | 4,00           | -/     |          |        | 5,00        | 5,00  | 5,00           | 4,00            |                   |         | 5,00         | 5,00                | 5,00 | 5,00            | 4,00    | -/      |        | 5,00   | 5,00 | 5,00 | 5,00                       | 4,00             | 9                                               | 1,00          |        |
| 8        |                         |                   |                                | TOT      | 0,00       | 0,00       | 0,00 | 5,00       | 5,00          | 5,00  | 5,00                  | 4,00           | 0,00   | 0,00     | 0,00   | 5,00        | 5,00  | 5,00           | 4,00            | 0,00              | 0,00    | 5,00         | 5,00                | 5,00 | 5,00            | 4,00    | 0,00    | 0,00   | 5,00   | 5,00 | 5,00 | 5,00                       | 4,00 0           | <u>),00                                    </u> | 1,00          |        |
| 9<br>10  |                         |                   |                                |          |            |            |      |            |               |       |                       |                |        |          |        |             |       |                |                 |                   |         |              |                     |      |                 |         |         |        |        |      |      |                            |                  |                                                 |               |        |
| 11       | 0/16                    | (                 | CASINI ANGELA                  |          |            |            |      |            |               |       |                       |                |        |          |        |             |       |                |                 |                   |         |              |                     |      |                 |         |         |        |        |      |      |                            |                  |                                                 |               |        |
| 12       | Qualifica               | ×                 | Y-Impiegato pt.                |          | 1          | 2          | 3    | 4          | 5             | 6     | 7                     | 8              | 9      | 10       | 11     | 12          | 13    | 14             | 15              | 16                | 17      | 18           | 19                  | 20   | 21              | 22      | 23      | 24     | 25     | 26   | 27   | 28                         | 29 3             | 30 T(                                           | от 🄪          |        |
| 13       | Data assun              | nzione            | 21/12/2015                     | P.O.     | 0,00       | 0,00       | 0,00 | 5,00       | 5,00          | 5,00  | 5,00                  | 5,00           | 0,00   | 0,00     | 0,00   | 5,00        | 5,00  | 5,00           | 5,00            | 0,00              | 0,00    | 5,00         | 5,00                | 5,00 | 5,00            | 5,00    | 0,00    | 0,00   | 5,00   | 5,00 | 5,00 | 5,00                       | <u> 5,00  0</u>  | <u>),00 95</u>                                  | <u>;,00  </u> |        |
| 14<br>15 |                         |                   |                                | TOT      | 0.00       | 0.00       | 0.00 | 5,00       | 5,00          | 5,00  | 5,00                  | 5,00           | 0.00   | 0.00     | 0.00   | 5,00        | 5,00  | 5,00           | 5.00            | 0.00              | 0.00    | 5,00         | 5,00                | 5,00 | 5.00            | 5,00    | 0.00    | 0.00   | 5,00   | 5.00 | 5,00 | 5,00                       | 5,00 (           | 0.00 95                                         | 5.00          |        |
| 16       |                         |                   |                                |          |            | -,         |      |            | -,            | -,    | -,                    |                | -/     |          | -,     | -,          | -,    |                |                 | -,                | -/      | -,           | -,                  | -/   | -/              | -,      | -,      |        | -/     |      | -,   | -/                         | -/               | ,                                               |               |        |
| 17       | 010                     |                   |                                |          |            |            |      |            |               |       |                       |                |        |          |        |             |       |                |                 |                   |         |              |                     |      |                 |         |         |        |        |      |      |                            |                  |                                                 |               |        |
| 10<br>19 | Orz<br>Qualifica        | U                 | 2-Impiegato                    |          | 1          | 2          | 3    | 4          | 5             | 6     | 7                     | 8              | 9      | 10       | 11     | 12          | 13    | 14             | 15              | 16                | 17      | 18           | 19                  | 20   | 21              | 22      | 23      | 24     | 25     | 26   | 27   | 28                         | 29 2             | 30 T(                                           | ат 🔰          |        |
| 20       | Data assun              | zione             | 12/01/1996                     | P.O.     | 0,00       | 0,00       | 0,00 | 8,00       | 8,00          | 8,00  | 8,00                  | 8,00           | 0,00   | 0,00     | 0,00   | 8,00        | 8,00  | 8,00           | 8,00            | 0,00              | 0,00    | 8,00         | 8,00                | 8,00 | 8,00            | 8,00    | 0,00    | 0,00   | 8,00   | 8,00 | 8,00 | 8,00                       | 8,00 0           | ),00 <mark>1</mark> 15;                         | 2,00          |        |
| 21       |                         |                   |                                | 0.L.     |            |            |      | 8,00       | 8,00          | 8,00  | 8,00                  | 8,00           |        |          |        | 8,00        | 8,00  | 8,00           | 8,00            |                   |         | 8,00         | 8,00                | 8,00 | 8,00            | 8,00    |         |        | 8,00   | 8,00 | 8,00 | 8,00                       | 8,00             | 152                                             | 2,00          |        |
| 22       |                         |                   |                                |          | 0,00       | 0,00       | 0,00 | 8,00       | 8,00          | 8,00  | 8,00                  | 8,00           | 0,00   | 0,00     | 0,00   | 8,00        | 8,00  | 8,00           | 8,00            | 0,00              | 0,00    | 8,00         | 8,00                | 8,00 | 8,00            | 8,00    | 0,00    | 0,00   | 8,00   | 8,00 | 8,00 | 8,00                       | 8,00 0           | <u>,00  152</u>                                 | 2,00          |        |
| 24       |                         |                   |                                |          |            |            |      |            |               |       |                       |                |        |          |        |             |       |                |                 |                   |         |              |                     |      |                 |         |         |        |        |      |      |                            |                  |                                                 |               |        |
| 25       |                         |                   |                                |          |            |            |      |            |               |       |                       |                |        |          |        |             |       |                |                 |                   |         |              |                     |      |                 |         |         |        |        |      |      |                            |                  |                                                 |               |        |
| 26<br>27 |                         |                   |                                |          |            |            |      |            |               |       |                       |                |        |          |        |             |       |                |                 |                   |         |              |                     |      |                 |         |         |        |        |      |      |                            |                  |                                                 |               |        |
| 28       |                         |                   |                                |          |            |            |      |            |               |       |                       |                |        |          |        |             |       |                |                 |                   |         |              |                     |      |                 |         |         |        |        |      |      |                            |                  |                                                 |               |        |
| 29       |                         |                   |                                |          |            |            |      |            |               |       |                       |                |        |          |        |             |       |                |                 |                   |         |              |                     |      |                 |         |         |        |        |      |      |                            |                  |                                                 |               |        |
| 30       |                         |                   |                                |          |            |            |      |            |               |       |                       |                |        |          |        |             |       |                |                 |                   |         |              |                     |      |                 |         |         |        |        |      |      |                            |                  |                                                 |               |        |
| 32       |                         |                   |                                |          |            |            |      |            |               |       |                       |                |        |          |        |             |       |                |                 |                   |         |              |                     |      |                 |         |         |        |        |      |      |                            |                  |                                                 |               |        |
| 33       |                         |                   |                                |          |            |            |      |            |               |       |                       |                |        |          |        |             |       |                |                 |                   |         |              |                     |      |                 |         |         |        |        |      |      |                            |                  |                                                 |               |        |
| 34       |                         |                   |                                |          |            |            |      |            |               |       |                       |                |        |          |        |             |       |                |                 |                   |         |              |                     |      |                 |         |         |        |        |      |      |                            |                  |                                                 |               |        |
|          | <                       | Ca                | rtellini Orari                 | Giust    | tificativ  | /i         | 0    | Ð          |               |       |                       |                |        |          |        |             |       |                |                 |                   | :       | 4            |                     |      |                 |         |         |        |        |      |      |                            |                  |                                                 |               | Þ      |
| PRC      | олто 📲                  | 8                 |                                |          |            |            |      |            |               |       |                       |                |        |          |        |             |       |                |                 |                   |         |              |                     |      |                 |         |         |        | ##     |      | B    | <b>–</b>                   |                  |                                                 | +             | 78%    |
| Ŧ        | م                       | 0 =               | i 🖸 📭 🖫                        | 2        |            | DOS<br>BOX |      | C:1.       | 4             | o; 👔  | <u>e</u> 🗩            | 0              | -      |          |        |             | x1 w  | 1              | 0               |                   | PB      | <u>^</u>     | 0                   | 🛟 🗉  | - <b>-</b>      | S       | δ 🚍     |        | 0 1    | »)   | 8    | <b>(</b> )                 | ITA              | 13                                              | :10           |        |
|          |                         | -                 |                                |          |            |            |      |            |               |       |                       |                |        |          |        |             |       |                |                 |                   |         | ~            |                     |      |                 |         |         |        | -      |      |      |                            |                  | 24/05                                           | /2020         |        |